## Appendix D CAHPS and CMS Web Interface Registration Guide 2019 Finalized vs. 2020 Finalized

Burden Impact: There are no impacts to burden as a result of any changes to this registration guide from the previous version.

| Ρ | 2019     | 2020 Final Document           | Reaso   |
|---|----------|-------------------------------|---------|
| а | Final    |                               | n for   |
| g | Docume   |                               | Chan    |
| е | nt       |                               | ge      |
| 1 | Under    | Under "Introduction" section: | With    |
|   | "Introdu | Text deleted.                 | the     |
|   | ction"   |                               | third   |
|   | section: |                               | year    |
|   |          |                               | of the  |
|   | "The     |                               | QPP     |
|   | Medicar  |                               | being   |
|   | e Access |                               | under   |
|   | and CHIP |                               | way,    |
|   | Reautho  |                               | such    |
|   | rization |                               | infor   |
|   | Act of   |                               | matio   |
|   | 2015     |                               | n is    |
|   | (MACRA)  |                               | know    |
|   | ended    |                               | n by    |
|   | the      |                               | stake   |
|   | Sustaina |                               | holde   |
|   | ble      |                               | rs and  |
|   | Growth   |                               | not     |
|   | Rate     |                               | neces   |
|   | (SGR)    |                               | sarily. |
|   | formula, |                               | Cond    |
|   | which    |                               | ensed   |
|   | would    |                               | the     |
|   | have     |                               | "Intro  |
|   | made     |                               | ducti   |
|   | major    |                               | on"     |
|   | cuts to  |                               | sectio  |
|   | Medicar  |                               | n.      |
|   | е        |                               |         |
|   | payment  |                               |         |

| Ρ | 2019                                                                                                    | 2020 Final Document                                                                                                    | Reaso                     |
|---|----------------------------------------------------------------------------------------------------|----------------------------------------------------------------------------------------------------|---------------------------|
| а | Final                                                                                                    |                                                                                                    | n for                     |
| g | Docume                                                                                                    |                                                                                                    | Chan                      |
| е | nt                                                                                                    |                                                                                                    | ge                        |
| 3 | Under<br>"Introdu<br>ction"<br>section:                                                                                                    | <ul> <li>Under "Introduction" section:</li> <li>"For additional information on submitting data through the CMS Web Interface or administering the CAHPS for MIPS Survey, visit the following resources:</li> <li>The 2019 CMS Web Interface Fact Sheet for more information about quality data submissions through the CMS</li> </ul> | Edite<br>d for<br>clarity |
|   | "For<br>more<br>informati<br>on about<br>reportin<br>g<br>through<br>the CMS<br>Web<br>Interface<br>, please<br>review<br>the 2018<br>CMS<br>Web<br>Interface<br>Fact<br>Sheet. | <ul> <li>Web Interface.</li> <li>The 2019 CAHPS for MIPS Survey Fact Sheet_for more information about administering the CAHPS for MIPS Survey."</li> </ul>                                                                                                    |                           |
|   | informa<br>tion<br>about<br>administ                                                                                                    |                                                                                                    |                           |
|   | ering the                                                                                                    |                                                                                                    |                           |

| Ρ | 2019                | 2020 Final Document                                                                                                    | Reaso  |
|---|---------------------|----------------------------------------------------------------------------------------------------|--------|
| а | Final               |                                                                                                    | n for  |
| g | Docume              |                                                                                                    | Chan   |
| е | nt                  |                                                                                                    | ge     |
| 3 | Under               | Under "Introduction" section:                                                                                            | Edite  |
|   | "Introdu            |                                                                                                    | d to   |
|   | ction"              | "This guide provides information and instructions on the registration process for groups and virtual groups that want to | be     |
|   | section:            | submit their Merit-based Incentive Payment System (MIPS) quality data through the CMS Web Interface and/or               | succin |
|   |                     | administer the Consumer Assessment of Healthcare Providers and Systems (CAHPS) for MIPS Survey for the 2019              | ct and |
|   | "This               | performance period."                                                                                                    | used   |
|   | guide               |                                                                                                    | as the |
|   | offers              |                                                                                                    | introd |
|   | direction           |                                                                                                    | uctor  |
|   | about               |                                                                                                    | у      |
|   | who                 |                                                                                                    | parag  |
|   | needs to            |                                                                                                    | raph   |
|   | register,           |                                                                                                    | of the |
|   | as well             |                                                                                                    | guide. |
|   | as step-            |                                                                                                    |        |
|   | by-step             |                                                                                                    |        |
|   | instructi           |                                                                                                    |        |
|   | ons for             |                                                                                                    |        |
|   | how a               |                                                                                                    |        |
|   | group               |                                                                                                    |        |
|   | can                 |                                                                                                    |        |
|   | register            |                                                                                                    |        |
|   | to                  |                                                                                                    |        |
|   | participa           |                                                                                                    |        |
|   |                     |                                                                                                    |        |
|   | IVIIPS<br>Utilizing |                                                                                                    |        |
|   | the CMC             |                                                                                                    |        |
|   | Wob                 |                                                                                                    |        |
|   | Interface           |                                                                                                    |        |
|   | and/or              |                                                                                                    |        |

| Ρ | 2019      | 2020 Final Document                                                                                             | Reaso  |
|---|-----------|----------------------------------------------------------------------------------------------------|--------|
| а | Final     |                                                                                                    | n for  |
| g | Docume    |                                                                                                    | Chan   |
| е | nt        |                                                                                                    | ge     |
| 3 | Under     | Under "Introduction" section:                                                                                   | Edite  |
|   | "Introdu  |                                                                                                    | d to   |
|   | ction"    | "You can find additional information about the Quality Payment Program on the Quality Payment Program website." | be     |
|   | section:  |                                                                                                    | succin |
|   |           |                                                                                                    | ct.    |
|   | "Additio  |                                                                                                    |        |
|   | nal       |                                                                                                    |        |
|   | informa   |                                                                                                    |        |
|   | tion      |                                                                                                    |        |
|   | about     |                                                                                                    |        |
|   | the       |                                                                                                    |        |
|   | Quality   |                                                                                                    |        |
|   | Payment   |                                                                                                    |        |
|   | Program   |                                                                                                    |        |
|   | can be    |                                                                                                    |        |
|   | found on  |                                                                                                    |        |
|   | the       |                                                                                                    |        |
|   | Quality   |                                                                                                    |        |
|   | Payment   |                                                                                                    |        |
|   | Program   |                                                                                                    |        |
|   | website,  |                                                                                                    |        |
|   | https://q |                                                                                                    |        |
|   | pp.cms.g  |                                                                                                    |        |
|   | ov/."     |                                                                                                    |        |

| Ρ  | 2019              | 2020 Final Document                                                                                                    | Reaso         |
|----|-------------------|----------------------------------------------------------------------------------------------------|---------------|
| а  | Final             |                                                                                                    | n for         |
| g  | Docume            |                                                                                                    | Chan          |
| е  | nt                |                                                                                                    | ge            |
| 5  | Under             | Under "Registration Information" subsection:                                                                                        | Move          |
| (2 | "When             |                                                                                                    | d             |
| 0  | do we             | "To register to submit quality data through the CMS Web Interface and/or administer the CAHPS for MIPS Survey, sign                 | regist        |
| 1  | need to           | in to the Quality Payment Program website. Registration opens on Monday, April 4, 2019 at 10:00am Eastern Time (ET)                 | ration        |
| 8) | register?         | and closes on Monday, July 1, 2019 at 5:00pm ET.                                                                                    | infor         |
| &  | "                 | <ul> <li>Groups and virtual groups need an account (user ID and password) to sign into the Quality Payment Program</li> </ul>       | matio         |
| 3  | subsecti          | website.                                                                                                    | n to          |
| (2 | on:               | <ul> <li>Additionally, an individual registering the group or virtual group will need an appropriate QPP role associated</li> </ul> | the           |
| 0  |                   | with the group or virtual group. More information is provided in Section III: Access the Registration System."                      | begin         |
| 1  | "For              |                                                                                                    | ning          |
| 9) | Year 2 of         |                                                                                                    | of the        |
|    | MIPS              |                                                                                                    | 2019          |
|    | (2018),           |                                                                                                    | Guide         |
|    | you can           |                                                                                                    | · ·           |
|    | register          |                                                                                                    | Regist        |
|    | to utilize        |                                                                                                    | ration        |
|    | the CMS           |                                                                                                    | infor         |
|    | Web               |                                                                                                    | matio         |
|    | Interface         |                                                                                                    | n in          |
|    | and/or            |                                                                                                    | the           |
|    | administ          |                                                                                                    | 2018<br>Cuida |
|    |                   |                                                                                                    | Guide         |
|    | CARPS<br>for MIDS |                                                                                                    | was           |
|    |                   |                                                                                                    | the           |
|    | between           |                                                                                                    | "Whe          |
|    | Δnril 1           |                                                                                                    | ndo           |
|    | 2018              |                                                                                                    | we            |
|    | and lune          |                                                                                                    | need          |
|    | 30, 2018          |                                                                                                    | to            |
|    | (11:59p           |                                                                                                    | regist        |

| 201/                                                                                                    |                                                                                                    | Reaso                                                                                                    |
|----------------------------------------------------------------------------------------------------|----------------------------------------------------------------------------------------------------|----------------------------------------------------------------------------------------------------|
| Final                                                                                                    |                                                                                                    | n for                                                                                                    |
| Docume                                                                                                    |                                                                                                    | Chan                                                                                                    |
| nt                                                                                                    |                                                                                                    | ge                                                                                                    |
| nt<br>Under<br>"Who<br>needs to<br>register?<br>"<br>subsecti<br>on:<br>"Groups<br>of 25 or<br>more<br>clinicians<br>that<br>intend to<br>submit<br>their<br>2018<br>MIPS<br>quality<br>measure<br>s<br>through<br>the CMS<br>Web<br>Interface<br>for the<br>first time<br>(i.e. did<br>not use<br>this | <ul> <li>Under "Who needs to register?" subsection:</li> <li>"Groups or virtual groups with 25 or more clinicians that did not use the CMS Web Interface to submit quality data for the 2018 performance period, but plan to for the 2019 performance period.</li> <li>Why? Groups that submitted quality data through the CMS Web Interface for the 2018 performance period have been automatically registered for the 2019 performance period. Automatic CMS Web Interface registrations can be edited (i.e., update group information) or cancelled for the 2019 performance period.</li> <li>Groups or virtual groups that plan to administer the CAHPS for MIPS Survey. Groups and virtual groups that plan to administer the CAHPS for MIPS Survey. Groups and virtual groups that plan to administer the CAHPS for MIPS Survey must register each performance period they plan to administer the CAHPS for MIPS Survey.</li> <li>Groups that have been automatic registration for the CAHPS for MIPS Survey. Groups and virtual groups that plan to administer the CAHPS for MIPS Survey.</li> <li>Why? There is no automatic registration for the CAHPS for MIPS Survey. Groups and virtual groups that plan to administer the CAHPS for MIPS Survey must register each performance period they plan to administer the CAHPS for MIPS Survey.</li> <li>Why? There is no automatic registration for the CAHPS for MIPS Survey. Groups and virtual groups that plan to administer the CAHPS for MIPS Survey must register each performance period they plan to administer the CAHPS for MIPS Survey.</li> <li>Note, the CAHPS for MIPS Survey assesses the experience of patients receiving primary care services. The CAHPS for MIPS Survey is most appropriate for groups and virtual groups that provide primary care services."</li> </ul> | ge<br>Edite<br>d for<br>clarity                                                                                                    |
| <b>L</b> _L"nr"so "cnctiist2NcrsttVliff(rt                                                                                                    | Final<br>Docume<br>nt<br>Inder<br>Who<br>needs to<br>egister?<br>ubsection:<br>Groups<br>of 25 or<br>nore<br>linicians<br>hat<br>ntend to<br>ubmit<br>heir<br>2018<br>MIPS<br>quality<br>neasure<br>hrough<br>he CMS<br>Veb<br>nterface<br>or the<br>irst time<br>i.e. did<br>not use<br>his                                                                                                    | Final<br>Docume<br>nt       Under "Who needs to register?" subsection:         Inder<br>Mho       Under "Who needs to register?" subsection:         Who       "croups or virtual groups with 25 or more clinicians that did not use the CMS Web Interface to submit quality data for<br>the 2018 performance period, but plan to for the 2019 performance period.         Ubsecti       • Why? Groups that submitted quality data through the CMS Web Interface for the 2018 performance period.<br>have been automatically registered for the 2019 performance period. Automatic CMS Web Interface<br>registrations can be edited (i.e., update group information) or cancelled for the 2019 performance period.         Groups or virtual groups that plan to administer the CAHPS for MIPS Survey. Groups and virtual groups that plan to<br>administer the CAHPS for MIPS Survey must register each performance period they plan to administer the<br>CAHPS for MIPS Survey.         Groups that have been automatic registration for the CAHPS for MIPS Survey. Groups and virtual groups that plan to<br>administer the CAHPS for MIPS Survey.         Groups that have been automatic registration for the CAHPS for MIPS Survey.         Survey.         Groups that have been automatic registration for the CAHPS for MIPS Survey.         Viny? There is no automatic registre each performance period they plan to administer the CAHPS<br>for MIPS Survey.         Note, the CAHPS for MIPS Survey assesses the experience of patients receiving primary care services."         neasure       • Why? There is no automatic register or groups and virtual groups that provide primary care services."         neasure       • No |

| Ρ | 2019   | 2020 Final Document                                                                                                    | Reaso                                                                                                    |
|---|--------|----------------------------------------------------------------------------------------------------|----------------------------------------------------------------------------------------------------|
| a | Final  |                                                                                                    | n for                                                                                                    |
| g | Docume |                                                                                                    | Chan                                                                                                    |
| е | nt     |                                                                                                    | ge                                                                                                    |
| 4 |        | Under "Who needs to register?" subsection:<br>Added the following text:<br>"A group is defined as a single Taxpayer Identification Number (TIN) with 2 or more clinicians (including at least one MIPS<br>eligible clinician), as identified by their individual National Provider Identifier (NPI), who have reassigned their Medicare<br>billing rights to the TIN.<br>A virtual group is a combination of two or more whole TINs (solo practitioners and/or groups with 10 or fewer<br>clinicians, including at least one MIPS eligible clinician) whose clinicians elected to participate in MIPS as part of a<br>virtual group. For the 2019 performance period, only virtual groups that we approve and identify as official virtual<br>groups can participate in MIPS as a virtual group." | Move<br>d the<br>defini<br>tion<br>of the<br>term<br>"grou<br>p"<br>from<br>the<br>"Who<br>can't<br>regist<br>er?"<br>subse<br>ction<br>in the<br>2018<br>Guide<br>to the<br>"Who<br>needs<br>to<br>regist<br>er?"<br>subse<br>ction<br>in the<br>2018<br>Guide |

| Ρ | 2019   | 2020 Final Document                                                                                                | Reaso   |
|---|--------|----------------------------------------------------------------------------------------------------|---------|
| а | Final  |                                                                                                    | n for   |
| g | Docume |                                                                                                    | Chan    |
| е | nt     |                                                                                                    | ge      |
|   |        | Under "Who needs to register?" subsection:                                                                         | Adde    |
|   |        |                                                                                                    | d for   |
|   |        | Added a text box with the following text:                                                                          | clarity |
|   |        | "You were automatically registered if you submitted quality data through the CMS Web Interface in 2018. Sign in to |         |
|   |        | qpp.cms.gov and review your registration to verify the information (such as group size and contact information) is |         |
|   |        | correct."                                                                                                    |         |

| Ρ  | 2019      | 2020 Final Document                                                                                                    | Reaso   |
|----|-----------|----------------------------------------------------------------------------------------------------|---------|
| а  | Final     |                                                                                                    | n for   |
| g  | Docume    |                                                                                                    | Chan    |
| е  | nt        |                                                                                                    | ge      |
| 4  | Under     | Under "Who does not need to register?" subsection:                                                                             | Edite   |
| (2 | "Who      |                                                                                                    | d for   |
| 0  | does not  | "Groups or virtual groups that plan to submit eCQMs, MIPS CQMs and/or QCDR measures for the 2019 performance                   | clarity |
| 1  | need to   | period.                                                                                                    | •       |
| 8) | register? | <ul> <li>Why? Registration is not required for these collection types.</li> </ul>                                              |         |
| &  | ))        | Groups that submitted quality data through the CMS Web Interface for the 2018 performance period.                              |         |
| 4- | subsecti  | <ul> <li>Why? Groups have been automatically registered to submit data for the Quality performance category through</li> </ul> |         |
| 5  | on:       | the CMS Web Interface for the 2019 performance period. Automatic CMS Web Interface registrations can be                        |         |
| (2 |           | edited (i.e., update group information) or cancelled for the 2019 performance period.                                          |         |
| 0  | "Groups   | However, groups that have been automatically registered for the CMS Web Interface and plan to administer the                   |         |
| 1  | that      | CAHPS for MIPS Survey need to register for the CAHPS for MIPS Survey for the 2019 performance period. There is                 |         |
| 9) | intend    | no automatic registration for the CAHPS for MIPS Survey.                                                                       |         |
|    | to        | Groups participating in a Medicare Shared Savings Program (SSP) Accountable Care Organization (ACO).                           |         |
|    | submit    | • Why? An SSP ACO is required to submit quality data through the CMS Web Interface. The quality data submitted                 |         |
|    | their     | through the CMS Web Interface by the SSP ACO is used to score the MIPS Quality performance category and the                    |         |
|    | 2018      | score will apply to each MIPS eligible clinician in the ACO.                                                                   |         |
|    | quality   | • However, groups can register to submit data at the group (ACO Participant TIN) level if, for example, a group                |         |
|    | measure   | (ACO Participant TIN) is terminating its ACO participation agreement or have concerns that the ACO will not be                 |         |
|    | s via     | able to successionly report on benan of the ACO Participant Tins.                                                              |         |
|    | Quaimed   |                                                                                                    |         |
|    | Registry, |                                                                                                    |         |
|    | QCDK,     |                                                                                                    |         |
|    |           |                                                                                                    |         |
|    | b vv      |                                                                                                    |         |
|    |           |                                                                                                    |         |
|    | y<br>7    |                                                                                                    |         |
|    | •         |                                                                                                    |         |
|    | R         |                                                                                                    |         |
|    |           |                                                                                                    |         |
|    | e e       |                                                                                                    |         |

| Ρ  | 2019       | 2020 Final Document                                                                                   | Reaso   |
|----|------------|----------------------------------------------------------------------------------------------------|---------|
| а  | Final      |                                                                                                    | n for   |
| g  | Docume     |                                                                                                    | Chan    |
| е  | nt         |                                                                                                    | ge      |
| 4  | Subhead    | Subheading:                                                                                           | Edite   |
| (2 | ing:       |                                                                                                    | d for   |
| 0  |            | "Groups with clinicians participating in a Next Generation ACO Model or other (non-SSP) Advanced APM" | clarity |
| 1  | "Groups    |                                                                                                    |         |
| 8) | with       |                                                                                                    |         |
| &  | clinicians |                                                                                                    |         |
| 5  | participa  |                                                                                                    |         |
| (2 | ting in a  |                                                                                                    |         |
| 0  | Next       |                                                                                                    |         |
| 1  | Generati   |                                                                                                    |         |
| 9) | on ACO     |                                                                                                    |         |
|    | or other   |                                                                                                    |         |
|    | (non-      |                                                                                                    |         |
|    | SSP)       |                                                                                                    |         |
|    | Advance    |                                                                                                    |         |
|    | d APM"     |                                                                                                    |         |

| Ρ  | 2019       | 2020 Final Document                                                                                                    | Reaso   |
|----|------------|----------------------------------------------------------------------------------------------------|---------|
| а  | Final      |                                                                                                    | n for   |
| g  | Docume     |                                                                                                    | Chan    |
| е  | nt         |                                                                                                    | ge      |
| 4  | Under      | Under "Groups with clinicians participating in a Next Generation ACO Model or other (non-SSP) Advanced APM"              | Edite   |
| (2 | "Groups    | subheading:                                                                                                    | d for   |
| 0  | with       |                                                                                                    | clarity |
| 1  | clinicians | "Certain Advanced Alternate Payment Models (Advanced APMs) allow "split TINs", where some of the clinicians billing      | •       |
| 8) | participa  | under the group's Taxpayer Identification number (TIN) participate in the model while others do not. If a "split TIN",   |         |
| &  | ting in a  | particularly the portion of the group (TIN) that is not participating in a Next Generation ACO Model or other Advanced   |         |
| 5  | Next       | APM, is eligible to participate in MIPS, the group can register to submit quality data through the CMS Web Interface (as |         |
| (2 | Generati   | long as the MIPS eligible portion of the group has 25 or more clinicians) and/or administer the CAHPS for MIPS Survey    |         |
| 0  | on ACO     | on behalf of the MIPS eligible clinicians in the group who do not participate in the APM. This would be separate from    |         |
| 1  | or other   | any APM Entity reporting required by the model which would only apply to the clinicians participating in the model."     |         |
| 9) | (non-      |                                                                                                    |         |
|    | SSP)       |                                                                                                    |         |
|    | Advance    |                                                                                                    |         |
|    | d APM"     |                                                                                                    |         |
|    | subheadi   |                                                                                                    |         |
|    | ng:        |                                                                                                    |         |
|    | "Certain   |                                                                                                    |         |
|    | Advance    |                                                                                                    |         |
|    | d          |                                                                                                    |         |
|    | Alternat   |                                                                                                    |         |
|    | е          |                                                                                                    |         |
|    | Payment    |                                                                                                    |         |
|    | Models     |                                                                                                    |         |
|    | (APMs)     |                                                                                                    |         |
|    | allow      |                                                                                                    |         |
|    | "split     |                                                                                                    |         |
|    | TINs,"     |                                                                                                    |         |
|    | where      |                                                                                                    |         |
|    | some of    |                                                                                                    |         |
|    | the        |                                                                                                    |         |

| Ρ | 2019           | 2020 Final Document                                                                                                    | Reaso      |
|---|----------------|----------------------------------------------------------------------------------------------------|------------|
| а | Final          |                                                                                                    | n for      |
| g | Docume         |                                                                                                    | Chan       |
| е | nt             |                                                                                                    | ge         |
| 5 | Under          | Under "Who can't register?" subsection:                                                                                | Edite      |
|   | "Who           |                                                                                                    | d to       |
|   | can't          | <ul> <li>"APM Entities: Medicare Shared Savings Program Accountable Care Organizations (SSP ACOs) and Next</li> </ul>  | reflec     |
|   | register?      | Generation ACO Models.                                                                                                 | t the      |
|   | "              | • Why? ACOs are required to submit quality data through the CMS Web Interface, so there is no need to register for the | opera      |
|   | subsecti       | CMS Web Interface. The registration system will not allow registrations at the APM Entity (Primary TIN) level."        | tional     |
|   | on:            |                                                                                                    | izatio     |
|   | - "            |                                                                                                    | n of       |
|   | •<br>Mintural  |                                                                                                    | virtua     |
|   | Groups         |                                                                                                    | I<br>group |
|   | that           |                                                                                                    | gioup      |
|   | intend to      |                                                                                                    | being      |
|   | submit         |                                                                                                    | able       |
|   | data           |                                                                                                    | to         |
|   | through        |                                                                                                    | regist     |
|   | the CMS        |                                                                                                    | er for     |
|   | Web            |                                                                                                    | CAHP       |
|   | Interface      |                                                                                                    | S and      |
|   | and/or         |                                                                                                    | the        |
|   | administ       |                                                                                                    | CMS        |
|   | er the         |                                                                                                    | Web        |
|   | CAHPS          |                                                                                                    | Interf     |
|   | for MIPS       |                                                                                                    | ace        |
|   | Survey         |                                                                                                    | simila     |
|   | (2018<br>anhu) |                                                                                                    | r to       |
|   | oniy).         |                                                                                                    | group      |
|   | • VV           |                                                                                                    | 5.         |
|   |                |                                                                                                    | Edito      |
|   | y<br>?         |                                                                                                    | d for      |

| Ρ  | 2019       | 2020 Final Document                                                                                                    | Reaso   |
|----|------------|----------------------------------------------------------------------------------------------------|---------|
| а  | Final      |                                                                                                    | n for   |
| g  | Docume     |                                                                                                    | Chan    |
| е  | nt         |                                                                                                    | ge      |
| 5  | Under      | Under "Who needs to register?" subsection:                                                                                | Edite   |
| (2 | "Who       |                                                                                                    | d for   |
| 0  | can't      | "A group is defined as a single Taxpayer Identification Number (TIN) with 2 or more clinicians (including at least one    | clarity |
| 1  | register?  | MIPS eligible clinician), as identified by their individual National Provider Identifier (NPI), who have reassigned their |         |
| 8) | "          | Medicare billing rights to the TIN."                                                                                      |         |
| &  | subsecti   |                                                                                                    | Move    |
| 4  | on:        |                                                                                                    | d the   |
| (2 |            |                                                                                                    | defini  |
| 0  | "A         |                                                                                                    | tion    |
| 1  | "group"    |                                                                                                    | of the  |
| 9) | is         |                                                                                                    | term    |
|    | defined    |                                                                                                    | "grou   |
|    | as a       |                                                                                                    | p"      |
|    | single     |                                                                                                    | from    |
|    | Medicar    |                                                                                                    | the     |
|    | e billing  |                                                                                                    | "Who    |
|    | Taxpayer   |                                                                                                    | can't   |
|    | Identific  |                                                                                                    | regist  |
|    | ation      |                                                                                                    | er?"    |
|    | Number     |                                                                                                    | subse   |
|    | (TIN)      |                                                                                                    | ction   |
|    | with 2 or  |                                                                                                    | in the  |
|    | more       |                                                                                                    | 2018    |
|    | individu   |                                                                                                    | Guide   |
|    | al         |                                                                                                    | to the  |
|    | eligible   |                                                                                                    | "Who    |
|    | clinicians |                                                                                                    | needs   |
|    | (includin  |                                                                                                    | to      |
|    | g at least |                                                                                                    | regist  |
|    | one        |                                                                                                    | er?"    |
|    | MIPS       |                                                                                                    | subse   |

| Ρ | 2019      | 2020 Final Document                                                                                                    | Reaso   |
|---|-----------|----------------------------------------------------------------------------------------------------|---------|
| а | Final     |                                                                                                    | n for   |
| g | Docume    |                                                                                                    | Chan    |
| e | nt        |                                                                                                    | ge      |
| 5 | Under     | Under "Do we have to submit data through the CMS Web Interface if we're registered?" subsection:                         | Edite   |
|   | "Do we    |                                                                                                    | d for   |
|   | have to   | "No, registered groups and virtual groups do not have to submit quality data through the CMS Web Interface. However,     | clarity |
|   | submit    | groups and virtual groups that do not plan to submit quality data through the CMS Web Interface are strongly             | •       |
|   | data      | encouraged to cancel their registration by 5:00pm ET on July 1, 2019. If your group or virtual group doesn't cancel your |         |
|   | through   | registration before this date, you can submit quality measures through other submission types."                          |         |
|   | the CMS   |                                                                                                    |         |
|   | Web       |                                                                                                    |         |
|   | Interface |                                                                                                    |         |
|   | if we're  |                                                                                                    |         |
|   | registere |                                                                                                    |         |
|   | d?"       |                                                                                                    |         |
|   | subsecti  |                                                                                                    |         |
|   | on:       |                                                                                                    |         |
|   | "If your  |                                                                                                    |         |
|   | aroup     |                                                                                                    |         |
|   | doos not  |                                                                                                    |         |
|   | intend    |                                                                                                    |         |
|   | to        |                                                                                                    |         |
|   | suhmit    |                                                                                                    |         |
|   | data      |                                                                                                    |         |
|   | through   |                                                                                                    |         |
|   | the CMS   |                                                                                                    |         |
|   | Web       |                                                                                                    |         |
|   | Interface |                                                                                                    |         |
|   | , we      |                                                                                                    |         |
|   | strongly  |                                                                                                    |         |
|   | encoura   |                                                                                                    |         |
|   | ge you    |                                                                                                    |         |
|   | to cancel |                                                                                                    |         |

| Ρ | 2019   | 2020 Final Document                                                                                                    | Reaso   |
|---|--------|----------------------------------------------------------------------------------------------------|---------|
| а | Final  |                                                                                                    | n for   |
| g | Docume |                                                                                                    | Chan    |
| е | nt     |                                                                                                    | ge      |
| 6 |        | Added subsection and text:                                                                                                    | Adde    |
|   |        |                                                                                                    | d for   |
|   |        | "Is it possible we won't be able to report through the CMS Web Interface?                                                                             | clarity |
|   |        | For everyon and virtual everyons that are registered for the CNAC Was interface, we conduct an assignment and complian                                | •       |
|   |        | For groups and virtual groups that are registered for the CMS web interface, we conduct an assignment and sampling                                    |         |
|   |        | nethodology process. Generally, we assign beneficiaries to the group of virtual group that furnished the plurality of                                 |         |
|   |        | primary care services for such beneficialles.                                                                                                    |         |
|   |        | In rare instances, a group or virtual group may have zero Medicare beneficiaries assigned to them and as a result, we                                 |         |
|   |        | can't populate a beneficiary sample. If a beneficiary sample can't be populated, the group or virtual group will not be                               |         |
|   |        | able to submit quality data through the CMS Web Interface.                                                                                            |         |
|   |        | If a group or virtual group does not have any Medicare beneficiaries assigned for any of the CMS Web Interface<br>measures, the following will occur: |         |
|   |        | • We will notify the groups and virtual groups that they can't submit quality data through the CMS Web                                                |         |
|   |        | Interface. We anticipate notifications to be sent in the Fall of 2019.                                                                                |         |
|   |        | • The group or virtual group won't meet the CMS Web Interface data submission criteria and will need to submit                                        |         |
|   |        | measures from another collection type (such as eCQMs or MIPS CQMs)."                                                                                  |         |
|   |        |                                                                                                    |         |

| Ρ | 2019   | 2020 Final Document                                                                                                    | Reaso   |
|---|--------|----------------------------------------------------------------------------------------------------|---------|
| а | Final  |                                                                                                    | n for   |
| g | Docume |                                                                                                    | Chan    |
| е | nt     |                                                                                                    | ge      |
| 6 |        | Added subsection and text:                                                                                              | Adde    |
|   |        |                                                                                                    | d for   |
|   |        | "Is it possible we won't be able to administer the CAHPS for MIPS Survey?                                               | clarity |
|   |        |                                                                                                    | •       |
|   |        | For the 2019 performance period, the CAHPS for MIPS Survey continues to be optional. For groups and virtual groups      |         |
|   |        | that are registered to administer the CAHPS for MIPS Survey, we conduct a process for assigning and sampling            |         |
|   |        | beneficiaries. Groups and virtual groups must meet minimum beneficiary sampling requirements to administer the          |         |
|   |        | 2019 CAHPS for MIPS Survey.                                                                                             |         |
|   |        |                                                                                                    |         |
|   | 0      | If a group or virtual group does not meet the minimum beneficiary sampling requirements for the CAHPS for MIPS          |         |
|   |        | survey, we will notify groups and virtual groups indicating that they will not be able to administer the CAHPS for MIPS |         |
|   |        | Survey. We anticipate notifications to be sent in the Fall of 2019.                                                     |         |
|   | 0      |                                                                                                    |         |
|   | 0      | Groups and virtual groups that don't meet minimum beneficiary sampling requirements:                                    |         |
|   |        | <ul> <li>Will need to select a different activity for the Improvement Activities performance category</li> </ul>        |         |
|   |        | Will not be able to supplement their quality score from CMS Web Interface measures with points associated               |         |
|   |        | with the administration of the CAHPS for MIPS Survey                                                                    |         |
|   |        | May qualify for a denominator reduction in the Quality performance category if not submitting quality data              |         |
|   |        | through the CMS Web Interface."                                                                                         |         |
|   |        |                                                                                                    |         |

| Ρ  | 2019            | 2020 Final Document                                                                                                    | Reaso   |
|----|-----------------|----------------------------------------------------------------------------------------------------|---------|
| а  | Final           |                                                                                                    | n for   |
| g  | Docume          |                                                                                                    | Chan    |
| е  | nt              |                                                                                                    | ge      |
| 6  | Under           | Under "Getting Started" section, "Obtain Access" subsection:                                                                       | Edite   |
| (2 | "Getting        |                                                                                                    | d to    |
| 0  | Started"        | "An individual from the group or virtual group will need an account that lets them sign in to qpp.cms.gov and the                  | reflec  |
| 1  | section,        | Security Official role for their organization to submit, modify or cancel a registration.                                          | t the   |
| 8) | "Create         | <ul> <li>If you're a returning user, sign in with your existing EIDM account credentials.</li> </ul>                               | chang   |
| &  | and             | <ul> <li>If you're a new user, you'll need to create an account before you can request Security Official access to your</li> </ul> | e in    |
| 7  | Access          | organization by signing in to qpp.cms.gov.                                                                                         | the     |
| (2 | your            |                                                                                                    | syste   |
| 0  | EIDM            | Visit the QPP Access User Guide on the Resource Library for instructions to create an account and/or request the Security          | m       |
| 1  | account"        | Official role for your organization.                                                                                               | used    |
| 9) | subsecti        | <ul> <li>Register for a HARP Account provides information about creating a new HARP account</li> </ul>                             | for     |
|    | on:             | • Connect to an Organization provides information about requesting the Security Official role for your organization.               | user    |
|    |                 |                                                                                                    | verific |
|    | "An             | To determine whether your group or virtual group already has an individual who can register the group or virtual group             | ation.  |
|    | individu        | for the CMS Web Interface and/or to administer the CAHPS for MIPS survey, please contact the Quality Payment Program               |         |
|    | al from         | and provide the group's TIN or virtual group ID and the name of the group.                                                         |         |
|    | the             | • By phone at 866-288-8292 (TTY 1-877-715-6222)                                                                                    |         |
|    | group           | <ul> <li>By e-mail at QPP@cms.hhs.gov."</li> </ul>                                                                                 |         |
|    | can sign-       |                                                                                                    |         |
|    | up for a        |                                                                                                    |         |
|    | new             |                                                                                                    |         |
|    | EIDM            |                                                                                                    |         |
|    | account         |                                                                                                    |         |
|    | or              |                                                                                                    |         |
|    | modify          |                                                                                                    |         |
|    | dii             |                                                                                                    |         |
|    | existing        |                                                                                                    |         |
|    | account         |                                                                                                    |         |
|    | dl<br>https://w |                                                                                                    |         |
|    | nups://p        |                                                                                                    |         |

| Ρ  | 2019     | 2020 Final Document                                                                                                | Reaso   |
|----|----------|----------------------------------------------------------------------------------------------------|---------|
| а  | Final    |                                                                                                    | n for   |
| g  | Docume   |                                                                                                    | Chan    |
| е  | nt       |                                                                                                    | ge      |
| 7  |          | Under "Getting Started" section:                                                                                   | Adde    |
|    |          |                                                                                                    | d for   |
|    |          | Added text box with the following text:                                                                            | clarity |
|    |          | "Start the account creation process now to avoid any last-minute delays in obtaining an account and role with your |         |
|    |          | organization. The registration period closes on July 1, 2019 at 5:00 pm ET."                                       |         |
| 6  | Subhead  | Subheading:                                                                                                    | Edite   |
| (2 | ing:     |                                                                                                    | d for   |
| 0  |          | "Prepare to Register for CMS Web Interface or CAHPS"                                                               | clarity |
| 1  | "Prepare |                                                                                                    |         |
| 8) | to       |                                                                                                    |         |
| &  | Register |                                                                                                    |         |
| 7  | "        |                                                                                                    |         |
| (2 |          |                                                                                                    |         |
| 0  |          |                                                                                                    |         |
| 1  |          |                                                                                                    |         |
| 9  |          |                                                                                                    |         |

| Ρ                                                                  | 2019                                                                                                    | 2020 Final Document                                                                                                    | Reaso                                                                                                    |
|--------------------------------------------------------------------|----------------------------------------------------------------------------------------------------|----------------------------------------------------------------------------------------------------|----------------------------------------------------------------------------------------------------|
| а                                                                  | Final                                                                                                    |                                                                                                    | n for                                                                                                    |
| g                                                                  | Docume                                                                                                    |                                                                                                    | Chan                                                                                                    |
| е                                                                  | nt                                                                                                    |                                                                                                    | ge                                                                                                    |
| e<br>6-<br>7<br>(2<br>0<br>1<br>8)<br>&<br>7<br>(2<br>0<br>1<br>9) | nt<br>Under<br>"Getting<br>Started"<br>section,<br>"Prepare<br>to<br>Register<br>"<br>subsecti<br>on:<br>"Please<br>gather<br>the<br>followin<br>g<br>informa<br>tion<br>before<br>you<br>begin to<br>register<br>your<br>group<br>(as<br>identifie<br>d by its<br>Medicar<br>e-billing<br>TIN) in | <ul> <li>Under "Getting Started" section, "Prepare to Register for CMS Web Interface or CAHPS" subsection:</li> <li>"Gather the following information before you begin to register your group or virtual group:</li> <li>Organization Information: Organization Name and Mailing Address</li> <li>Contact Information: First Name, Last Name, Phone Number and Email <ul> <li>You must provide complete information for at least one contact to submit your registration; all contacts will be notified by email when a registration is submitted, modified or cancelled.</li> <li>Determine your group's or virtual group's size: 2-24 clinicians, 25-99 clinicians, or 100 or more clinicians</li> <li>Determine your selection: CMS Web Interface (25 or more clinicians) and/or CAHPS for MIPS Survey."</li> </ul> </li> </ul> | ge<br>Edite<br>d to<br>reflec<br>t<br>chang<br>es in<br>other<br>sectio<br>ns of<br>the<br>2019<br>Guide |
|                                                                    | the                                                                                                    |                                                                                                    |                                                                                                    |

| Ρ | 2019             | 2020 Final Document                                                                                                    | Reaso  |
|---|------------------|----------------------------------------------------------------------------------------------------|--------|
| а | Final            |                                                                                                    | n for  |
| g | Docume           |                                                                                                    | Chan   |
| е | nt               |                                                                                                    | ge     |
| 8 | Under            | Under "Access the CMS Web Interface and/or CAHPS for MIPS Survey Registration System" section:                           | Edite  |
|   | "Access          |                                                                                                    | d to   |
|   | the CMS          | "You will be able to access the registration system between April 4, 2019 and July 1, 2019 (5:00 pm ET) by signing in to | be     |
|   | Web              | the QPP website. Signing in to qpp.cms.gov will allow you to create new registrations, view or cancel existing           | succin |
|   | Interface        | registrations, or modify information for groups with an existing registration.                                           | ct and |
|   | and/or           | 1. Go to https://qpp.cms.gov/login or click Sign In in the upper right-hand corner of the QPP website.                   | reflec |
|   | CAHPS            | 2. Enter your User ID and Password in the requested fields, check Yes, I agree next to the statement of truth, and Sign  | t new  |
|   | for MIPS         | In (you will be prompted to provide a security code from your two-factor authentication)."                               | two-   |
|   | Survey           |                                                                                                    | factor |
|   | Registra         |                                                                                                    | authe  |
|   | tion             |                                                                                                    | ntica  |
|   | System"          |                                                                                                    | tion   |
|   | section:         |                                                                                                    | syste  |
|   | (5, 11)          |                                                                                                    | m.     |
|   | "You will        |                                                                                                    |        |
|   | be able          |                                                                                                    |        |
|   | to access        |                                                                                                    |        |
|   | the              |                                                                                                    |        |
|   | registrati       |                                                                                                    |        |
|   | on               |                                                                                                    |        |
|   | system           |                                                                                                    |        |
|   | botwoon          |                                                                                                    |        |
|   | April 1          |                                                                                                    |        |
|   | April 1,<br>2018 |                                                                                                    |        |
|   | and lune         |                                                                                                    |        |
|   | 30 2018          |                                                                                                    |        |
|   | (11.59n          |                                                                                                    |        |
|   | m FDT)           |                                                                                                    |        |
|   | hv               |                                                                                                    |        |
|   | signing          |                                                                                                    |        |

| Ρ | 2019   | 2020 Final Document                                                                            | Reaso   |
|---|--------|------------------------------------------------------------------------------------------------|---------|
| а | Final  |                                                                                                | n for   |
| g | Docume |                                                                                                | Chan    |
| е | nt     |                                                                                                | ge      |
| 8 |        | Under "Access the CMS Web Interface and/or CAHPS for MIPS Survey Registration System" section: | Adde    |
|   |        |                                                                                                | d for   |
|   |        | Added a text box with the following text:                                                      | clarity |
|   |        | "Returning users                                                                               |         |
|   |        | Sign in with the same EIDM credentials you've always used                                      |         |
|   |        | New users                                                                                      |         |
|   |        | Sign in with your newly created HARP credentials                                               |         |
|   |        | Don't have an Account?                                                                         |         |
|   |        | Click the Register tab next to the Sign In tab and review the QPP Access User Guide"           |         |

| Ρ | 2019           | 2020 Final Document                                                                                                    | Reaso |
|---|----------------|----------------------------------------------------------------------------------------------------|-------|
| а | Final          |                                                                                                    | n for |
| g | Docume         |                                                                                                    | Chan  |
| е | nt             |                                                                                                    | ge    |
| 8 | Under          | Under "Access the CMS Web Interface and/or CAHPS for MIPS Survey Registration System" section, particularly Step 2:                                                                                                    | Langu |
|   | "Access        |                                                                                                    | age   |
|   | the CMS        | Screen shot of QPP Sign In page:                                                                                                    | from  |
|   | Web            |                                                                                                    | the   |
|   | Interface      |                                                                                                    | 2018  |
|   | and/or         |                                                                                                    | Sign  |
|   | CAHPS          | Sign in to UPP                                                                                                    | In    |
|   | for MIPS       | Dar D                                                                                                    | page  |
|   | Survey         | Factors d                                                                                                    | was   |
|   | Registra       | Regist you ward do ponwert? Bucher 20 ar yout assessed.<br>Statistickt of Haufen                                                                                                    | delet |
|   | πon<br>Customa | keen der verglang an ennen die geen NNL sins in die An en ennengen von der An andersammen der Andersammen der Andersammen der                                                                                                    | ea    |
|   | System         | store the spectra shalling the cut shalling a set of spectra store and the spectra store store s    | and   |
|   | section,       | Constant are as strong?                                                                                                    | d for |
|   | rly Stop       | Is simily a metal-base showing uses an analysis of the Data Showing Showing Sh    | the   |
|   | 7.             |                                                                                                    | 2019  |
|   | 2.             |                                                                                                    | Sign  |
|   | Screen         |                                                                                                    | In    |
|   | shot of        |                                                                                                    | page  |
|   | QPP Sign       |                                                                                                    | given |
|   | In page:       |                                                                                                    | that  |
|   |                |                                                                                                    | such  |
|   |                | Sign in to QPP                                                                                                    | langu |
|   |                |                                                                                                    | age   |
|   |                |                                                                                                    | was   |
|   |                |                                                                                                    | no    |
|   |                | Demond Demonstration                                                                                                    | longe |
|   |                |                                                                                                    | r     |
|   | ſ              | ensuines non-sectore and the sectore advances to be particular to more advances to be particular to more adva                                                                                                    | neces |
|   |                |                                                                                                    | sary. |
|   |                | Happing and a DRING and a to top 4 Stranger Red a New York and Annual Program (Stranger Red and Stranger Red and Stranger Red    |       |
|   | _              | The sening strence provides points and another solution contained with applicable bioardises,<br>advectories, and other bioard generative processing the Discontenent science, which is related in the Discontenent science, which is related in the Discontene |       |

| Ρ | 2019               | 2020 Final Document                                                                                                    | Reaso   |
|---|--------------------|----------------------------------------------------------------------------------------------------|---------|
| а | Final              |                                                                                                    | n for   |
| g | Docume             |                                                                                                    | Chan    |
| е | nt                 |                                                                                                    | ge      |
| 9 | Under              | Under "Access the CMS Web Interface and/or CAHPS for MIPS Survey Registration System" section (such section                    | Edite   |
|   | "Access            | specified on previous page):                                                                                                   | d to    |
|   | the CMS            |                                                                                                    | reflec  |
|   | Web                | "3. If this is your first time signing in, you will be prompted to set up two-factor authentication which will be completed in | t the   |
|   | Interface          | your HARP account. You will select a verification device (such as your cell phone) where you wish to have your one-time        | chang   |
|   | and/or             | code sent each time you sign in.                                                                                               | е       |
|   | CAHPS              |                                                                                                    | from    |
|   | for MIPS           | If you're a returning user, you will simply select the registered verification device you wish to have the one-time code       | utilizi |
|   | Survey             | sent to."                                                                                                    | ng      |
|   | Registra           |                                                                                                    | EIDM    |
|   | tion               |                                                                                                    | to      |
|   | System             |                                                                                                    | HARP.   |
|   | section            |                                                                                                    |         |
|   | (such              |                                                                                                    |         |
|   | section            |                                                                                                    |         |
|   | specified          |                                                                                                    |         |
|   | previous           |                                                                                                    |         |
|   | previous<br>nage). |                                                                                                    |         |
|   | page).             |                                                                                                    |         |
|   | "3. If this        |                                                                                                    |         |
|   | is your            |                                                                                                    |         |
|   | first time         |                                                                                                    |         |
|   | logging            |                                                                                                    |         |
|   | in, you            |                                                                                                    |         |
|   | will be            |                                                                                                    |         |
|   | prompte            |                                                                                                    |         |
|   | d to               |                                                                                                    |         |
|   | provide            |                                                                                                    |         |
|   | a phone            |                                                                                                    |         |
|   | number             |                                                                                                    |         |

| Ρ | 2019              | 2020 Final Document                                                                                                    | Reaso   |
|---|-------------------|----------------------------------------------------------------------------------------------------|---------|
| а | Final             |                                                                                                    | n for   |
| g | Docume            |                                                                                                    | Chan    |
| е | nt                |                                                                                                    | ge      |
| 9 | Under             | Under "Access the CMS Web Interface and/or CAHPS for MIPS Survey Registration System" section (such section              | Edite   |
|   | "Access           | specified on previous page (page8)), particularly Step 3:                                                                | d to    |
|   | the CMS           |                                                                                                    | reflec  |
|   | Web               | Screen shot of Two-Factor Authentication page:                                                                           | t the   |
|   | Interface         |                                                                                                    | chang   |
|   | and/or            |                                                                                                    | e       |
|   | CAHPS             | Two-Factor Authentication                                                                                                | from    |
|   | for MIPS          | The Quality Payment Program requires you to have two-factor authentication setup to sign                                 | utilizi |
|   | Survey            | in, Before you can continue, sign in to HCQIS Access Roles and Profile (HARP) to complete two-factor authentication.     | ng      |
|   | Registra          | Setup Two-Factor Authentication >                                                                                        | EIDM    |
|   | tion              |                                                                                                    | to      |
|   | System"           |                                                                                                    | HARP.   |
|   | section           |                                                                                                    |         |
|   | (such             |                                                                                                    |         |
|   | section           |                                                                                                    |         |
|   | specified         |                                                                                                    |         |
|   | on                |                                                                                                    |         |
|   | previous          |                                                                                                    |         |
|   | page<br>(mage     |                                                                                                    |         |
|   | (page             |                                                                                                    |         |
|   | 0)),<br>porticulo |                                                                                                    |         |
|   | particula         |                                                                                                    |         |
|   | ny step           |                                                                                                    |         |
|   | 5.                |                                                                                                    |         |
|   | Screen            |                                                                                                    |         |
|   |                   |                                                                                                    |         |
|   |                   | Two-step                                                                                                    |         |
|   |                   | verification                                                                                                    |         |
|   |                   | This will make your account more secure.                                                                                 |         |
|   |                   | Will ised a one-time security code to<br>your phone every time you sign in . You<br>can receive this code through a text |         |
|   |                   | message or a phone call.<br>Prodet NomBER                                                                                |         |
|   |                   | DELIVERY METHOD                                                                                                    |         |
|   |                   | (B) Text Nessage (1931)     Student of nessaging rates may apply     O Phone cal                                         |         |
|   |                   | Request a one-time code )                                                                                                |         |
|   |                   |                                                                                                    |         |

| Ρ  | 2019      | 2020 Final Document                                                                                                  | Reaso   |
|----|-----------|----------------------------------------------------------------------------------------------------|---------|
| а  | Final     |                                                                                                    | n for   |
| g  | Docume    |                                                                                                    | Chan    |
| е  | nt        |                                                                                                    | ge      |
| 1  | Under     | Under "Access the CMS Web Interface and/or CAHPS for MIPS Survey Registration System" section (such section          | Edite   |
| 0  | "Access   | specified on page 8):                                                                                                | d to    |
| (2 | the CMS   |                                                                                                    | reflec  |
| 0  | Web       | "Request a one-time code by selecting your preferred device from the device drop down and click send code and verify | t the   |
| 1  | Interface | code."                                                                                                    | chang   |
| 8) | and/or    |                                                                                                    | е       |
| &  | CAHPS     |                                                                                                    | from    |
| 9  | for MIPS  |                                                                                                    | utilizi |
| (2 | Survey    |                                                                                                    | ng      |
| 0  | Registra  |                                                                                                    | EIDM    |
| 1  | tion      |                                                                                                    | to      |
| 9) | System"   |                                                                                                    | HARP.   |
|    | section   |                                                                                                    |         |
|    | (such     |                                                                                                    |         |
|    | section   |                                                                                                    |         |
|    | specified |                                                                                                    |         |
|    | on page   |                                                                                                    |         |
|    | 8):       |                                                                                                    |         |
|    | "A Type   |                                                                                                    |         |
|    | your      |                                                                                                    |         |
|    | code      |                                                                                                    |         |
|    | and       |                                                                                                    |         |
|    | Submit    |                                                                                                    |         |
|    | Code."    |                                                                                                    |         |
|    |           |                                                                                                    |         |

| Ρ  | 2019        | 2020 Final Document                                                                                                    | Reaso   |
|----|-------------|----------------------------------------------------------------------------------------------------|---------|
| а  | Final       |                                                                                                    | n for   |
| g  | Docume      |                                                                                                    | Chan    |
| е  | nt          |                                                                                                    | ge      |
| 1  | Under       | Under "Access the CMS Web Interface and/or CAHPS for MIPS Survey Registration System" section (such section                                                                                                    | Edite   |
| 0  | "Access     | specified on page 8), particularly Step 4:                                                                                                    | d to    |
| (2 | the CMS     |                                                                                                    | reflec  |
| 0  | Web         | Screen shot regarding verification code page:                                                                                                    | t the   |
| 1  | Interface   |                                                                                                    | chang   |
| 8) | and/or      | Step 1. Select device from device drop down Step 2. Type in code and verify. and send code.                                                                                                    | e       |
| &  | CAHPS       | Two-Factor Authentication Two-Factor Authentication                                                                                                    | from    |
| 9  | for MIPS    | Select a divise to werfly your account. Cette tend to be a constrained to be a constrained to constrained to constrained to constrained to be a co | utilizi |
| (2 | Survey      |                                                                                                    | ng      |
| 0  | Registra    | with cost         with y         ex134ds         with y           ex134ds         With y         Chapte inflation sufficient of                                                                                                    | EIDM    |
| 1  | tion        | Dates without string or                                                                                                    | to      |
| 9) | System"     |                                                                                                    | HARP.   |
|    | section     |                                                                                                    |         |
|    | (such       |                                                                                                    |         |
|    | section     |                                                                                                    |         |
|    | specified   |                                                                                                    |         |
|    | on page     |                                                                                                    |         |
|    | 8),         |                                                                                                    |         |
|    | particula   |                                                                                                    |         |
|    | rly Step    |                                                                                                    |         |
|    | 4:          |                                                                                                    |         |
|    |             |                                                                                                    |         |
|    | Screen      |                                                                                                    |         |
|    | shot "      |                                                                                                    |         |
|    | regarain    |                                                                                                    |         |
|    | g           |                                                                                                    |         |
|    | verificati  |                                                                                                    |         |
|    | bago        |                                                                                                    |         |
|    | puge.       |                                                                                                    |         |
|    |             |                                                                                                    |         |
|    | V           | erify Code                                                                                                    |         |
|    | Ente        | the code sent via text message to ******-9483.                                                                                                    |         |
|    | ONE-<br>ex. | ME CODE<br>23456                                                                                                    |         |
|    |             | Submit Code >                                                                                                    |         |
|    |             |                                                                                                    |         |

| Ρ | 2019      | 2020 Final Document                                                                                         | Reaso  |
|---|-----------|----------------------------------------------------------------------------------------------------|--------|
| а | Final     |                                                                                                    | n for  |
| g | Docume    |                                                                                                    | Chan   |
| е | nt        |                                                                                                    | ge     |
| 1 | Under     | Under "Access the CMS Web Interface and/or CAHPS for MIPS Survey Registration System" section (such section | Edite  |
| 0 | "Access   | specified on page 8):                                                                                       | d to   |
|   | the CMS   |                                                                                                    | reflec |
|   | Web       | "Select Manage Access from the left-hand navigation panel."                                                 | t      |
|   | Interface |                                                                                                    | langu  |
|   | and/or    |                                                                                                    | age    |
|   | CAHPS     |                                                                                                    | chang  |
|   | for MIPS  |                                                                                                    | e in   |
|   | Survey    |                                                                                                    | the    |
|   | Registra  |                                                                                                    | syste  |
|   | tion      |                                                                                                    | m –    |
|   | System"   |                                                                                                    | 2018:  |
|   | section   |                                                                                                    | "Man   |
|   | (such     |                                                                                                    | age    |
|   | section   |                                                                                                    | User   |
|   | specified |                                                                                                    | Acces  |
|   | on page   |                                                                                                    | s"     |
|   | 8):       |                                                                                                    | 2019:  |
|   |           |                                                                                                    | "Man   |
|   | "5.       |                                                                                                    | age    |
|   | Select    |                                                                                                    | Acces  |
|   | Manage    |                                                                                                    | s"     |
|   | User      |                                                                                                    |        |
|   | Access    |                                                                                                    |        |
|   | trom the  |                                                                                                    |        |
|   | left-hand |                                                                                                    |        |
|   | navigati  |                                                                                                    |        |
|   | on        |                                                                                                    |        |
|   | panel."   |                                                                                                    |        |

| 2019               | 2020 Final Document                                                                                                    | Reaso                                                                  |
|--------------------|----------------------------------------------------------------------------------------------------|------------------------------------------------------------------------|
| Final              |                                                                                                    | n for                                                                  |
| Docume             |                                                                                                    | Chan                                                                   |
| nt                 |                                                                                                    | ge                                                                     |
| Under              | Under "Access the CMS Web Interface and/or CAHPS for MIPS Survey Registration System" section (such section                                                                                                    | Edite                                                                  |
| "Access            | specified on page 8), particularly Step 5:                                                                                                    | d to                                                                   |
| the CMS            |                                                                                                    | reflec                                                                 |
| Web                | Screen shot regarding user homepage:                                                                                                    | t                                                                      |
| Interface          |                                                                                                    | langu                                                                  |
| and/or             | Welcome back Sam Smith!                                                                                                    | age                                                                    |
| CAHPS              | (P) Reporting Dunkbaud<br>(Draved)                                                                                                    | chang                                                                  |
| for MIPS           | Of Performance Feedback         3away 564, 829         Heads 304, 529         Applie 16, 299         Earner 2019           2019 Summer 2019 Summer 2019 Summer 2019 Summer 2019 Summer 2019 Summer 2019 Summer 2019 Summer 2019 Summer 2019 Summer 2019 Family Summer 2019 Summer 2019 Su                                                                                      | e in                                                                   |
| Survey             | () Help and Support                                                                                                    | the                                                                    |
| Registra           | 2018 Submission Window has Closed     www.tutenew.err.etcuta                                                                                                    | syste                                                                  |
| tion<br>Svetem"    |                                                                                                    | m.                                                                     |
| system             | Preliminary 2018 Performance Feedback                                                                                                    | 2018.                                                                  |
| section<br>(such   | Available Vertex structure of the structure of the struct | 2010.<br>"Man                                                          |
| section            | could many based on additional information being intered into the system.                                                                                                    | 200                                                                    |
| specified          |                                                                                                    | User                                                                   |
| on page            |                                                                                                    | Acces                                                                  |
| 8).                |                                                                                                    | s"                                                                     |
| particula          |                                                                                                    | 2019:                                                                  |
| rly Step           |                                                                                                    | "Man                                                                   |
| 5:                 |                                                                                                    | age                                                                    |
|                    |                                                                                                    | Acces                                                                  |
| Screen             |                                                                                                    | s"                                                                     |
| Quality Paym       | ent MPS v APMs APMs Back Back Back Back Back Back Back Back                                                                                                    |                                                                        |
| Sam Smith          |                                                                                                    |                                                                        |
| B Home             | welcome back sam smith                                                                                                    |                                                                        |
| Performance Feed   | And     Are 52,829     Are 52,829     Soft 1000       Mode     Manager Palements Palements     Soft 1000       Mode     Mark 1000     Mark 1000                                                                                                    |                                                                        |
| 的 Manage User Acce |                                                                                                    |                                                                        |
|                    | Preliminary 2017 Performance Feedback Available                                                                                                    |                                                                        |
|                    |                                                                                                    |                                                                        |
|                    | 2019<br>Final<br>Docume<br>nt<br>Under<br>"Access<br>the CMS<br>Web<br>Interface<br>and/or<br>CAHPS<br>for MIPS<br>Survey<br>Registra<br>tion<br>System"<br>section<br>(such<br>section<br>(such<br>section<br>specified<br>on page<br>8),<br>particula<br>rly Step<br>5:<br>Screen                                                                                                    | 2019       2020 Final Document         Final       Document         nt |

| Ρ | 2019             | 2020 Final Document                                                                                                  | Reaso       |
|---|------------------|----------------------------------------------------------------------------------------------------|-------------|
| а | Final            |                                                                                                    | n for       |
| g | Docume           |                                                                                                    | Chan        |
| е | nt               |                                                                                                    | ge          |
| 1 | Under            | Under "Access the CMS Web Interface and/or CAHPS for MIPS Survey Registration System" section (such section          | In the      |
| 1 | "Access          | specified on page 8):                                                                                                | 2019        |
|   | the CMS          |                                                                                                    | Guide       |
|   | Web              | "6. Review your connected organizations to see if your group or virtual group has an active registration for the CMS | ,           |
|   | Interface        | Web Interface and/or CAHPS for MIPS Survey. An active registration is indicated by "Registered" in green text with a | includ      |
|   | and/or           | green check checkmark."                                                                                              | ed an       |
|   | CAHPS            |                                                                                                    | additi      |
|   | for MIPS         |                                                                                                    | onal        |
|   | Survey           |                                                                                                    | step        |
|   | Registra         |                                                                                                    | at          |
|   | tion             |                                                                                                    | Step        |
|   | System"          |                                                                                                    | 6,          |
|   | section          |                                                                                                    | which       |
|   | (sucn            |                                                                                                    | outiin      |
|   | Section          |                                                                                                    | es          |
|   | specified        |                                                                                                    | Infor       |
|   | on page          |                                                                                                    | matio       |
|   | 8):              |                                                                                                    | n<br>nortoi |
|   | "∠               |                                                                                                    | pertai      |
|   | 0.<br>Soloct     |                                                                                                    | to          |
|   | Edit             |                                                                                                    | conne       |
|   | Luit<br>Registra |                                                                                                    | cted        |
|   | tion next        |                                                                                                    | organ       |
|   | to CMS           |                                                                                                    | izatio      |
|   | Web              |                                                                                                    | ns.         |
|   | Interface        |                                                                                                    |             |
|   | &                |                                                                                                    | 2018        |
|   | CAHPS.           |                                                                                                    | Guide       |
|   | above            |                                                                                                    | - 6         |
|   | your             |                                                                                                    | steps       |

| Ρ | 2019                  | 2020 Final Document                                                                                                    | Reaso       |
|---|-----------------------|----------------------------------------------------------------------------------------------------|-------------|
| а | Final                 |                                                                                                    | n for       |
| g | Docume                |                                                                                                    | Chan        |
| е | nt                    |                                                                                                    | ge          |
| 1 | Under                 | Under "Access the CMS Web Interface and/or CAHPS for MIPS Survey Registration System" section (such section                                                                                                    | In the      |
| 1 | "Access               | specified on page 8), particularly Step 6:                                                                                                    | 2019        |
|   | the CMS               |                                                                                                    | Guide       |
|   | Web                   | Screen shot regarding Manage Access page:                                                                                                    | , the       |
|   | Interface             |                                                                                                    | scree       |
|   | and/or                | Manage Access                                                                                                    | n           |
|   | CAHPS                 |                                                                                                    | shot        |
|   | for MIPS              | Pending Requests                                                                                                    | reflec      |
|   | Survey                | Thomas Miler, MD Rave Anterna Concernation Concernation                                                                                                    | ts a        |
|   | Registra              | Elizabeth Blackwell (You) New O instrugior responsed from the<br>description of the Knowled (Real) Constant Constant Constant Constant Constant Constant Constant Constant Const                                                                                                    | chang       |
|   | tion                  |                                                                                                    | e to        |
|   | System"               | Connected Practices Connecta exother connectations                                                                                                    | infor       |
|   | section               | CMS Web interface & CAMPS IN THE CASE AND A CASE AND A | matio       |
|   | (such                 | wuot tes Scenitry of datui zi vyo spizetee.<br>Laum more about <u>sines uso too ki monter</u><br>Registration linkk                                                                                                    | n           |
|   | section               | Acme Clinic, LLC under each group<br>Will bring you to<br>The #124450990 [300 Mechatrix Generalized 9 5034 where Company and the CAUCH Under Each group Will bring you to                                                                                                    | displa      |
|   | specified             | You is loc.         Ordika Initianeza Substantiane O logitima         Usas         Initia Construction of the construction of the constr                                                  | yed in      |
|   | on page               | Ted marked and a with more and a second and a second and | the         |
|   | 8),                   |                                                                                                    | syste       |
|   | particula             |                                                                                                    | m;          |
|   | riy Step              |                                                                                                    | the         |
|   | 0:                    |                                                                                                    | syste       |
|   | Scroop                |                                                                                                    |             |
|   | Screen                | MPS - APMs - About - Ortem -                                                                                                    | matic       |
|   | Quality Payment       | No basil basil mining and an an an an an an an an an an an an an                                                                                                    | ally        |
|   | Ozlem Tasel           | Manage User Access                                                                                                    | displa      |
|   | 하는 Manage User Access |                                                                                                    | vs          |
|   |                       | Modify your GMP Pennisolana<br>Lean more at the EDM account guide 7. (on extension company)                                                                                                    | ys<br>"Dend |
|   |                       |                                                                                                    | ing         |
|   |                       | CHS Mak Interface & CAMPS for MPS Sorvey In order to did registration for your particle, you mult have permanetor IP wave planets' face tables (DF REMEMBERS)                                                                                                    | Requ        |
|   |                       |                                                                                                    | ests "      |
|   | →← collapse           | Connected Practices (2)                                                                                                    |             |
|   | 6                     |                                                                                                    |             |

| Ρ | 2019   | 2020 Final Document                                                                                                    | Reaso     |
|---|--------|----------------------------------------------------------------------------------------------------|-----------|
| а | Final  |                                                                                                    | n for     |
| g | Docume |                                                                                                    | Chan      |
| е | nt     |                                                                                                    | ge        |
| 1 |        | Under "Access the CMS Web Interface and/or CAHPS for MIPS Survey Registration System" section (such section                   | In the    |
| 2 |        | specified on page 8):                                                                                                    | 2019      |
|   |        |                                                                                                    | Guide     |
|   |        | "7. Click the Edit Registration button to the right of CMS Web Interface & CAHPS section. Or click the Edit Registration link | ,         |
|   |        | below the CMS Web Interface and CAHPS section under the practice you're interested in registering for.                        | includ    |
|   |        |                                                                                                    | ed an     |
|   |        | Selecting Edit Registration will allow you to submit a new registration as well as modify or cancel an existing registration  | additi    |
|   |        | for your group or virtual group."                                                                                             | onai      |
|   |        |                                                                                                    | step      |
|   |        |                                                                                                    | Ston      |
|   |        |                                                                                                    | step<br>6 |
|   |        |                                                                                                    | which     |
|   |        |                                                                                                    | outlin    |
|   |        |                                                                                                    | es        |
|   |        |                                                                                                    | infor     |
|   |        |                                                                                                    | matio     |
|   |        |                                                                                                    | n         |
|   |        |                                                                                                    | pertai    |
|   |        |                                                                                                    | ning      |
|   |        |                                                                                                    | to        |
|   |        |                                                                                                    | conne     |
|   |        |                                                                                                    | cted      |
|   |        |                                                                                                    | organ     |
|   |        |                                                                                                    | izatio    |
|   |        |                                                                                                    | ns.       |
|   |        |                                                                                                    | 2018      |
|   |        |                                                                                                    | Guide     |
|   |        |                                                                                                    | - 6       |
|   |        |                                                                                                    | steps     |

| Ρ      | 2019   | 2020 Final Document                                                                                                    | Reaso                    |
|--------|--------|----------------------------------------------------------------------------------------------------|--------------------------|
| а      | Final  |                                                                                                    | n for                    |
| g      | Docume |                                                                                                    | Chan                     |
| е      | nt     |                                                                                                    | ge                       |
| 1 2    |        | Under "Access the CMS Web Interface and/or CAHPS for MIPS Survey Registration System" section (such section specified on page 8), particularly Step 7:<br>Screen shot regarding Connected Practices:<br>Connected Practices cover to work we generated to the section of the section of | Adde<br>d for<br>clarity |
| 1<br>2 |        | Under "Access the CMS Web Interface and/or CAHPS for MIPS Survey Registration System" section (such section specified on page 8), particularly Step 7:                                                                                                    | Adde<br>d for<br>clarity |
|        |        | Text box with the following text:                                                                                                    |                          |
|        |        | "If you don't see Edit Registration, then you do not have the required Security Official role in for any connected                                                                                                    |                          |
|        |        | practice(s). This role is necessary to submit, modify or cancel a registration. Visit Connect to an Organization in the QPP                                                                                                    |                          |
|        |        | Access User Guide for information about obtaining the correct role."                                                                                                    |                          |

| Ρ  | 2019      | 2020 Final Document                                                                                                    | Reaso   |
|----|-----------|----------------------------------------------------------------------------------------------------|---------|
| а  | Final     |                                                                                                    | n for   |
| g  | Docume    |                                                                                                    | Chan    |
| е  | nt        |                                                                                                    | ge      |
| 1  | Under     | Under "Submit a New Registration for the CMS Web Interface and/or CAHPS for MIPS Survey" section:                                                          | Edite   |
| 2  | "Submit   |                                                                                                    | d for   |
| (2 | a New     | "After selecting Edit Registration, you will be taken to the main registration page where you will see a list of the groups                                | clarity |
| 0  | Registra  | and/or virtual groups you have a Security Official role for.                                                                                               | •       |
| 1  | tion for  |                                                                                                    |         |
| 8) | the CMS   | Note: There are a few small differences in the registration process for groups and virtual groups. These differences will                                  |         |
| &  | Web       | be highlighted throughout this section of the guide. The main difference is that groups will see their Taxpayer                                            |         |
| 1  | Interface | Identification Number (TIN) listed below their group name while virtual groups will see their virtual group ID.                                            |         |
| 3- | and/or    | Fallen, the store balance bath and an estate in a fact the first time and a sisteria a survey and interland on the set                                     |         |
| 1  | CAHPS     | Follow the steps below whether you are registering for the first time or re-registering a group or virtual group whose providus registration was capselled |         |
| 4  |           | previous registration was cancelled.                                                                                                    |         |
| 0  | section 1 | 1. Select the Group Size pext to the group or virtual group you want to register                                                                           |         |
| 1  | 5000000   | • 2-24 clinicians will allow you to register for the CAHPS for MIPS survey                                                                                 |         |
| 9) | "∆fter    | <ul> <li>25-99 or 100 or greater clinicians will allow you to register for the CMS Web Interface and/or the CAHPS for</li> </ul>                           |         |
|    | selecting | MIPS Survey."                                                                                                    |         |
|    | Fdit      | ,                                                                                                    |         |
|    | Registra  |                                                                                                    |         |
|    | tion, you |                                                                                                    |         |
|    | will see  |                                                                                                    |         |
|    | the       |                                                                                                    |         |
|    | Connect   |                                                                                                    |         |
|    | ed        |                                                                                                    |         |
|    | Practice( |                                                                                                    |         |
|    | s) for    |                                                                                                    |         |
|    | which     |                                                                                                    |         |
|    | you have  |                                                                                                    |         |
|    | а         |                                                                                                    |         |
|    | Security  |                                                                                                    |         |
|    | Official  |                                                                                                    |         |
| I  | role in   |                                                                                                    |         |

| Ρ  | 2019       | 2020 Final Document                                                                                                    | Reaso   |
|----|------------|----------------------------------------------------------------------------------------------------|---------|
| а  | Final      |                                                                                                    | n for   |
| g  | Docume     |                                                                                                    | Chan    |
| е  | nt         |                                                                                                    | ge      |
| 1  | Under      | Under "Submit a New Registration for the CMS Web Interface and/or CAHPS for MIPS Survey" section (such section                | Edite   |
| 3  | "Submit    | specified on page 13):                                                                                                    | d for   |
| (2 | a New      |                                                                                                    | clarity |
| 0  | Registra   | "2. After you identify your group size, you will see the registration options available to your group or virtual group. Click | •       |
| 1  | tion for   | Register under CMS Web Interface (which will only display if your group size allows it) or CAHPS for MIPS Survey.             |         |
| 8) | the CMS    |                                                                                                    |         |
| &  | Web        | Note: This section uses CMS Web Interface registration as the example, but the same steps apply if you're registering to      |         |
| 1  | Interface  | administer the CAHPS for MIPS survey.                                                                                         |         |
| 4  | and/or     |                                                                                                    |         |
| (2 | CAHPS      |                                                                                                    |         |
| 0  | for MIPS   |                                                                                                    |         |
| 1  | Survey"    |                                                                                                    |         |
| 9) | section    |                                                                                                    |         |
|    | (such      |                                                                                                    |         |
|    | section    |                                                                                                    |         |
|    | specified  |                                                                                                    |         |
|    | on page    |                                                                                                    |         |
|    | 12):       |                                                                                                    |         |
|    |            |                                                                                                    |         |
|    | "2. After  |                                                                                                    |         |
|    | identifyi  |                                                                                                    |         |
|    | ng your    |                                                                                                    |         |
|    | group      |                                                                                                    |         |
|    | size, you  |                                                                                                    |         |
|    | will see   |                                                                                                    |         |
|    | the        |                                                                                                    |         |
|    | available  |                                                                                                    |         |
|    | registrati |                                                                                                    |         |
|    | on         |                                                                                                    |         |
|    | options.   |                                                                                                    |         |
|    | Select     |                                                                                                    |         |

| Ρ  | 2019      | 2020 Final Document                                                                                                    | Reaso   |
|----|-----------|----------------------------------------------------------------------------------------------------|---------|
| а  | Final     |                                                                                                    | n for   |
| g  | Docume    |                                                                                                    | Chan    |
| е  | nt        |                                                                                                    | ge      |
| 1  | Under     | Under "Submit a New Registration for the CMS Web Interface and/or CAHPS for MIPS Survey" section (such section         | Edite   |
| 4  | "Submit   | specified on page 13):                                                                                                 | d for   |
| (2 | a New     |                                                                                                    | clarity |
| 0  | Registra  | "3. To submit your registration, you will need to complete any required Organization and Contact information. Groups   | •       |
| 1  | tion for  | and virtual groups will both see limited group and contact information populated. Select Edit next to the organization |         |
| 8) | the CMS   | to complete any missing required information."                                                                         |         |
| &  | Web       |                                                                                                    |         |
| 1  | Interface |                                                                                                    |         |
| 5  | and/or    |                                                                                                    |         |
| (2 | CAHPS     |                                                                                                    |         |
| 0  | for MIPS  |                                                                                                    |         |
| 1  | Survey"   |                                                                                                    |         |
| 9) | section   |                                                                                                    |         |
|    | (such     |                                                                                                    |         |
|    | section   |                                                                                                    |         |
|    | specified |                                                                                                    |         |
|    | on page   |                                                                                                    |         |
|    | 12):      |                                                                                                    |         |
|    | "O A+     |                                                                                                    |         |
|    | 5. AL     |                                                                                                    |         |
|    | noint     |                                                                                                    |         |
|    | vou will  |                                                                                                    |         |
|    | see       |                                                                                                    |         |
|    | limited   |                                                                                                    |         |
|    | organiza  |                                                                                                    |         |
|    | tion and  |                                                                                                    |         |
|    | contact   |                                                                                                    |         |
|    | informa   |                                                                                                    |         |
|    | tion      |                                                                                                    |         |
|    | displaye  |                                                                                                    |         |

| Ρ  | 2019                                                | 2020 Final Document                                                                                                    | Reaso     |
|----|-----------------------------------------------------|----------------------------------------------------------------------------------------------------|-----------|
| а  | Final                                               |                                                                                                    | n for     |
| g  | Docume                                              |                                                                                                    | Chan      |
| е  | nt                                                  |                                                                                                    | ge        |
| 1  | Under                                               | Under "Submit a New Registration for the CMS Web Interface and/or CAHPS for MIPS Survey" section (such section                                                                                                    | 2018      |
| 5  | "Submit                                             | specified on page 13), specifically Step 3:                                                                                                    | scree     |
| (2 | a New                                               |                                                                                                    | n         |
| 0  | Registra                                            | Screen shot:                                                                                                    | shot      |
| 1  | tion for                                            |                                                                                                    | displa    |
| 8) | the CMS                                             | CMS Web Interface Registration                                                                                                    | ys a      |
| &  | Web                                                 |                                                                                                    | pop-      |
| 1  | Interface                                           | estimate of the second second se | up        |
| 6  | and/or                                              | ACCREAS<br>545 Stort ave, suite 300, fost. NC 27712<br>account 2023 The                                                                                                    | warni     |
| (2 | CAHPS                                               | 25-99 00-0765432                                                                                                    | ng        |
| 0  | for MIPS                                            | Contract information +ADDISM<br>All points of contract will readive important updates about registration<br>and edu meteority.                                                                                                    | notin     |
| 1  | Survey"                                             | Zeen Dee<br>Table Dedominance m                                                                                                    | g that    |
| 9) | section                                             | 22-45-7890                                                                                                    | all       |
|    | (such                                               | ксаятия                                                                                                    | fields    |
|    | section                                             |                                                                                                    | need      |
|    | specified                                           |                                                                                                    | to be     |
|    | on page                                             |                                                                                                    | displa    |
|    | 12),                                                |                                                                                                    | yed       |
|    | specifica                                           |                                                                                                    | (this     |
|    | lly Step                                            |                                                                                                    | same      |
|    | 3:                                                  |                                                                                                    | functi    |
|    | Corroom                                             |                                                                                                    | onalit    |
|    | screen                                              |                                                                                                    | y 111     |
|    | CMSW                                                | ab Interface Registration                                                                                                    | 2010      |
|    | Review or edit                                      | you information to register for DNS Web Inferface.                                                                                                    | 2017      |
|    | Oppanizati                                          |                                                                                                    | m         |
|    | ORGANIZATION<br>Sample Org                          | ant Inization                                                                                                    | evists    |
|    | ADDRESS                                             |                                                                                                    | ) and     |
|    | 25-99                                               | 00-0005042                                                                                                    |           |
|    | Contact In<br>All points of cor<br>registration and | Ormation + Add were<br>act with review importure spacer about CHS were interface<br>anti-porture.                                                                                                    | result    |
|    | Gary Oldm<br>garyoidma                              | M dorg com                                                                                                    | ········· |
|    | TIGS                                                |                                                                                                    |           |
|    |                                                     | MAGISTRA                                                                                                    |           |

| Ρ  | 2019              | 2020 Final Document                                                                                                 | Reaso   |
|----|-------------------|----------------------------------------------------------------------------------------------------|---------|
| а  | Final             |                                                                                                    | n for   |
| g  | Docume            |                                                                                                    | Chan    |
| е  | nt                |                                                                                                    | ge      |
| 1  | Under             | Under "Submit a New Registration for the CMS Web Interface and/or CAHPS for MIPS Survey" section (such section      | Edite   |
| 5  | "Submit           | specified on page 13):                                                                                              | d for   |
| (2 | a New             |                                                                                                    | clarity |
| 0  | Registra          | "4. Review the organization information that populated for your group or virtual group and update it as necessary.  | •       |
| 1  | tion for          |                                                                                                    |         |
| 8) | the CMS           | A green checkmark will appear after you enter each piece of required information. Once all required information has |         |
| &  | Web               | been entered, you will be able to select Update."                                                                   |         |
| 1  | Interface         |                                                                                                    |         |
| 7  | and/or            |                                                                                                    |         |
| (2 | CAHPS             |                                                                                                    |         |
| 0  | for MIPS          |                                                                                                    |         |
| 1  | Survey"           |                                                                                                    |         |
| 9) | section           |                                                                                                    |         |
|    | (such             |                                                                                                    |         |
|    | section           |                                                                                                    |         |
|    | specified         |                                                                                                    |         |
|    | on page           |                                                                                                    |         |
|    | 12):              |                                                                                                    |         |
|    | " <b>4 F</b> ates |                                                                                                    |         |
|    | 4. Enter          |                                                                                                    |         |
|    | Address           |                                                                                                    |         |
|    | City              |                                                                                                    |         |
|    | City,             |                                                                                                    |         |
|    | and Zin           |                                                                                                    |         |
|    | Code for          |                                                                                                    |         |
|    | the               |                                                                                                    |         |
|    | Organiza          |                                                                                                    |         |
|    | tion.             |                                                                                                    |         |
|    |                   |                                                                                                    |         |
|    | Agreen            |                                                                                                    |         |

| Р                                                                             | 2019                                                                                                    | 2020 Final Document                                                                                                    | Reaso                                                                                             |
|-------------------------------------------------------------------------------|----------------------------------------------------------------------------------------------------|----------------------------------------------------------------------------------------------------|---------------------------------------------------------------------------------------------------|
| а                                                                             | Final                                                                                                    |                                                                                                    | n for                                                                                             |
| g                                                                             | Docume                                                                                                    |                                                                                                    | Chan                                                                                              |
| e                                                                             | nt                                                                                                    |                                                                                                    | ge                                                                                                |
| <b>e</b><br>1<br>5<br>(2<br>0<br>1<br>8)<br>&<br>1<br>7<br>(2<br>0<br>1<br>9) | nt<br>Under<br>"Submit<br>a New<br>Registra<br>tion for<br>the CMS<br>Web<br>Interface<br>and/or<br>CAHPS<br>for MIPS<br>Survey"<br>section<br>(such<br>section<br>specified<br>on page<br>12),<br>specifica | <text></text>                                                                                                    | ge<br>Edite<br>d for<br>clarity<br>Reflec<br>ts<br>inclus<br>ion of<br>virtua<br>I<br>group<br>s. |
|                                                                               | lly Step                                                                                                    |                                                                                                    |                                                                                                   |
|                                                                               | 4:                                                                                                    |                                                                                                    |                                                                                                   |
|                                                                               | Screen<br>Org:<br>Edityo:<br>Samp<br>Addre<br>Battr                                                                                                    | anization Information<br>reganization name and address.<br>atten Name*<br>** seveet<br>atten Seveet<br>atten Seveet |                                                                                                   |
| L                                                                             | encup so<br>25-99<br>* Requir                                                                                                    | E DO-0765230<br>ed<br>UPDATE<br>CANCEL                                                                                                    |                                                                                                   |
|                                                                               |                                                                                                    |                                                                                                    |                                                                                                   |

| Ρ  | 2019      | 2020 Final Document                                                                                                    | Reaso  |
|----|-----------|----------------------------------------------------------------------------------------------------|--------|
| а  | Final     |                                                                                                    | n for  |
| g  | Docume    |                                                                                                    | Chan   |
| e  | nt        |                                                                                                    | ge     |
| 1  | Under     | Under "Submit a New Registration for the CMS Web Interface and/or CAHPS for MIPS Survey" section (such section                                                                                                    | Chan   |
| 6  | "Submit   | specified on page 12), specifically Step 5:                                                                                                    | ges    |
| (2 | a New     |                                                                                                    | were   |
| 0  | Registra  | Screen shot:                                                                                                    | not    |
| 1  | tion for  |                                                                                                    | made   |
| 8) | the CMS   | CMS Web Interface Registration                                                                                                    | to the |
| &  | Web       | Review or edit your information to register for CMS Web Interface.                                                                                                    | syste  |
| 1  | Interface | Organization Information                                                                                                    | m;     |
| 8  | and/or    | Bample Organization                                                                                                    | just a |
| (2 | CAHPS     | 543 test ave, suite 300, test, NC 27712<br>anou-size TN                                                                                                    | differ |
| 0  | for MIPS  | 25-99 00-0745432                                                                                                    | ent    |
| 1  | Survey"   | Contact Information +ADD NEW<br>All conts of contact will neeve important updates about resistation                                                                                                    | scree  |
| 9) | section   | and data reporting.                                                                                                    | n      |
|    | (such     | Jane Boe         Jane Loogocompany.org           Jane Loogocompany.org         124-46-7890                                                                                                    | shot   |
|    | section   |                                                                                                    | of the |
|    | specified | REGISTER                                                                                                    | syste  |
|    | on page   |                                                                                                    | m      |
|    | 12),      |                                                                                                    | was    |
|    | specifica |                                                                                                    | used   |
|    | lly Step  |                                                                                                    | in the |
|    | 5:        |                                                                                                    | 2019   |
|    | <u> </u>  |                                                                                                    | Guide  |
|    | Screen    |                                                                                                    | (scree |
|    |           | CMS Web Interface Registration                                                                                                    | n      |
|    |           | CMS WED INTERFACE REGISTRATION<br>Review or edit your information to register for CMS Web Interface.                                                                                                    | snot   |
|    |           | Comparison of the Control of the Control of Control of | of all |
|    |           | Organization Information Kerr<br>escalarization killing                                                                                                    | neius  |
|    |           | Adolgs<br>Adolgs<br>**                                                                                                    | otod   |
|    |           | 260-00 F021 TH<br>25-99 00-0005042                                                                                                    | and    |
|    |           | Contact Information + Ato Here                                                                                                    | regist |
|    |           | All points of contact will receive important updates about CHS web interface<br>registration and data reporting.                                                                                                    | ுகுல   |
|    |           | Der yr ddraw dear y com                                                                                                    |        |
|    |           |                                                                                                    |        |
|    |           | REGISTER                                                                                                    |        |

| Ρ  | 2019      | 2020 Final Document                                                                                                    | Reaso   |
|----|-----------|----------------------------------------------------------------------------------------------------|---------|
| а  | Final     |                                                                                                    | n for   |
| g  | Docume    |                                                                                                    | Chan    |
| е  | nt        |                                                                                                    | ge      |
| 1  | Under     | Under "Submit a New Registration for the CMS Web Interface and/or CAHPS for MIPS Survey" section (such section                     | Edite   |
| 7  | "Submit   | specified on page 13):                                                                                                    | d to    |
| (2 | a New     |                                                                                                    | reflec  |
| 0  | Registræ. | "6. Contact information will be partially pre-populated with the first and last name associated with your HARP account.            | t the   |
| 1  | tion for  | <ul> <li>To keep yourself as a contact for the group or virtual group's registration, simply add your email address and</li> </ul> | chang   |
| 8) | the CMS   | phone number and select Update. (Don't worry – you can add additional contacts!)                                                   | e       |
| &  | Web       | • If you should not be a contact for the group or virtual group's registration, update the first and last name, add                | from    |
| 1  | Interface | the contact's email address and phone number and select Update."                                                                   | utilizi |
| 9  | and/or    |                                                                                                    | ng      |
| (2 | CAHPS     |                                                                                                    | EIDM    |
| 0  | for MIPS  |                                                                                                    | to      |
|    | Survey    |                                                                                                    | HARP.   |
| 9) | section   |                                                                                                    |         |
|    | (sucn     |                                                                                                    |         |
|    | section   |                                                                                                    |         |
|    | specified |                                                                                                    |         |
|    | 011 page  |                                                                                                    |         |
|    | 12).      |                                                                                                    |         |
| 2  | "6        |                                                                                                    |         |
| 2. | Contact   |                                                                                                    |         |
|    | informati |                                                                                                    |         |
|    | on will   |                                                                                                    |         |
|    | be        |                                                                                                    |         |
|    | partially |                                                                                                    |         |
|    | populate  |                                                                                                    |         |
|    | d with    |                                                                                                    |         |
|    | the first |                                                                                                    |         |
|    | and last  |                                                                                                    |         |
|    | name      |                                                                                                    |         |
|    | associate |                                                                                                    |         |

| Ρ  | 2019               | 2020 Final Document                                                                                                    | Reaso   |
|----|--------------------|----------------------------------------------------------------------------------------------------|---------|
| а  | Final              |                                                                                                    | n for   |
| g  | Docume             |                                                                                                    | Chan    |
| е  | nt                 |                                                                                                    | ge      |
| 1  | Under              | Under "Submit a New Registration for the CMS Web Interface and/or CAHPS for MIPS Survey" section (such section                | Edite   |
| 9  | "Submit            | specified on page 13):                                                                                                    | d for   |
| (2 | a New              |                                                                                                    | clarity |
| 0  | Registra           | "8. Congratulations, you have successfully registered!                                                                        | •       |
| 1  | tion for           |                                                                                                    |         |
| 8) | the CMS            | You will see your registration ID displayed on the screen. Each group or virtual group receives a single registration ID that |         |
| &  | Web                | will not change whether you modify, cancel or add a new registration. All the contacts associated with the registration will  |         |
| 2  | Interface          | also receive an email notification of their successful registration.                                                          |         |
| 1  | and/or             |                                                                                                    |         |
| (2 | CAHPS              | Select Back to List to complete another registration for the same group or virtual group, or to register another group for    |         |
| 0  | for MIPS           | the CMS Web Interface and/or CAHPS for MIPS Survey."                                                                          |         |
| 1  | Survey"            |                                                                                                    |         |
| 9) | section            |                                                                                                    |         |
|    | (such              |                                                                                                    |         |
|    | section            |                                                                                                    |         |
|    | specified          |                                                                                                    |         |
|    | on page            |                                                                                                    |         |
|    | 12):               |                                                                                                    |         |
|    | "O                 |                                                                                                    |         |
|    | 0.<br>Congratu     |                                                                                                    |         |
|    | lations            |                                                                                                    |         |
|    |                    |                                                                                                    |         |
|    | you have           |                                                                                                    |         |
|    | ully               |                                                                                                    |         |
|    | registere          |                                                                                                    |         |
|    | d <sup>1</sup> You |                                                                                                    |         |
|    | will see           |                                                                                                    |         |
|    | vour               |                                                                                                    |         |
|    | registrati         |                                                                                                    |         |
|    | on ID              |                                                                                                    |         |

| Ρ  | 2019           | 2020 Final Document                                                                                                    | Reaso   |
|----|----------------|----------------------------------------------------------------------------------------------------|---------|
| а  | Final          |                                                                                                    | n for   |
| g  | Docume         |                                                                                                    | Chan    |
| е  | nt             |                                                                                                    | ge      |
| 2  | Under          | Under "Submit a New Registration for the CMS Web Interface and/or CAHPS for MIPS Survey" section (such section            | Edite   |
| 0  | "Submit        | specified on page 13):                                                                                                    | d for   |
| (2 | a New          |                                                                                                    | clarity |
| 0  | Registra       | "9. In Manage Access, confirm you see a green checkmark next to CMS Web Interface (or CAHPS for MIPS Survey),             | •       |
| 1  | tion for       | indicating your successful registration for your group or virtual group.                                                  |         |
| 8) | the CMS        | Note: If you're adding a second registration for the same group or virtual group (i.e. registering for the CAHPS for MIPS |         |
| à  | web            | survey after registering for the CMS web interface), the organization and contact information will carry over and you     |         |
| 2  | Interface      | will only need to follow Steps 2 and 8.                                                                                   |         |
| 12 |                |                                                                                                    |         |
| 0  | for MIPS       |                                                                                                    |         |
| 1  | Survey"        |                                                                                                    |         |
| 9) | section        |                                                                                                    |         |
|    | (such          |                                                                                                    |         |
|    | section        |                                                                                                    |         |
|    | specified      |                                                                                                    |         |
|    | on page        |                                                                                                    |         |
|    | 12):           |                                                                                                    |         |
|    |                |                                                                                                    |         |
|    | "9. See        |                                                                                                    |         |
|    | the            |                                                                                                    |         |
|    | green          |                                                                                                    |         |
|    | check          |                                                                                                    |         |
|    | mark           |                                                                                                    |         |
|    | next to        |                                                                                                    |         |
|    | UMS<br>Wob     |                                                                                                    |         |
|    | Interface      |                                                                                                    |         |
|    | michace        |                                                                                                    |         |
|    | ,<br>indicatin |                                                                                                    |         |
|    | g your         |                                                                                                    |         |

| Ρ  | 2019       | 2020 Final Document                                                                                                    | Reaso   |
|----|------------|----------------------------------------------------------------------------------------------------|---------|
| а  | Final      |                                                                                                    | n for   |
| g  | Docume     |                                                                                                    | Chan    |
| е  | nt         |                                                                                                    | ge      |
| 2  | Under      | Under "Modify Information for a Group with an Existing Registration for the CMS Web Interface and/or CAHPS for MIPS               | Edite   |
| 1  | "Modify    | Survey" section:                                                                                                    | d for   |
| (2 | Informa    |                                                                                                    | clarity |
| 0  | tion for   | "You may need to modify your information for any of the following reasons:                                                        | •       |
| 1  | a Group    | You were automatically registered for the CMS Web Interface, and the Group Size from your 2018 registration is no                 |         |
| 8) | with an    | longer accurate.                                                                                                    |         |
| &  | Existing   | <ul> <li>You were automatically registered for the CMS Web Interface, and the Organization Address from your 2018</li> </ul>      |         |
| 2  | Registra   | registration is no longer accurate.                                                                                               |         |
| 3- | tion for   | <ul> <li>You were automatically registered for the CMS Web Interface, and the Contact Information (name, email, and/or</li> </ul> |         |
| 2  | the CMS    | phone number) from your 2018 registration is no longer accurate.                                                                  |         |
| 4  | Web        | You need to update the Organization Address.                                                                                      |         |
| (2 | Interface  | <ul> <li>You need to update Contact Information, or change the Contacts associated with the group's registration.</li> </ul>      |         |
| 0  | and/or     | You can modify information for a group or virtual group with an existing registration for the CMS Web Interface and/or            |         |
| 1  | CAHPS      | CAHPS for MIPS survey for performance period 2019 any time before the registration period closes on July 1, 2019 at               |         |
| 9) | for MIPS   | 5:00 pm ET.                                                                                                    |         |
|    | Survey"    |                                                                                                    |         |
|    | section:1. | 1. Complete the steps in Section III (Access the Registration System).                                                            |         |
|    | 2.         | 2. To edit the Group Size, select Edit next to Size."                                                                             |         |
|    | "You can   | Select the correct group size and confirm or cancel the change.                                                                   |         |
|    | modify     |                                                                                                    |         |
|    | informa    | Note: If you are currently registered for the CMS Web Interface and select 2-24 as the group size, the confirmation               |         |
|    | tion for   | message will indicate that accepting the change in size will cancel any existing CMS Web Interface registration because the       |         |
|    | a group    | CMS Web Interface is only available to groups with 25 or more eligible clinicians (including at least one MIPS eligible           |         |
|    | with an    | clinician)."                                                                                                    |         |
|    | existing   |                                                                                                    |         |
|    | registrati |                                                                                                    |         |
|    | on for     |                                                                                                    |         |
|    | the CMS    |                                                                                                    |         |
|    | Web        |                                                                                                    |         |
|    | Interface  |                                                                                                    |         |
|    | and/or     |                                                                                                    |         |

| Ρ  | 2019          | 2020 Final Document                                                                                                    | Reaso        |
|----|---------------|----------------------------------------------------------------------------------------------------|--------------|
| а  | Final         |                                                                                                    | n for        |
| g  | Docume        |                                                                                                    | Chan         |
| е  | nt            |                                                                                                    | ge           |
| 2  | Under         | Under "Modify Information for a Group with an Existing Registration for the CMS Web Interface and/or CAHPS for MIPS    | In the       |
| 2- | "Modify       | Survey" section (such section specified on page 23):                                                                   | 2019         |
| 2  | Informa       |                                                                                                    | Guide        |
| 3  | tion for      | "3. To update Organization or Contact Information, select Show Details below the TIN or Virtual Group ID information." | ,            |
| (2 | a Group       |                                                                                                    | elimin       |
| 0  | with an       |                                                                                                    | ated         |
| 1  | Existing      |                                                                                                    | Step         |
| 8) | Registra      |                                                                                                    | 3            |
| &  | tion for      |                                                                                                    | from         |
| 2  | the CMS       |                                                                                                    | the          |
| 5  | Web           |                                                                                                    | 2018         |
| (2 | Interface     |                                                                                                    | Guide        |
| 0  | and/or        |                                                                                                    | •            |
| 1  | CAHPS         |                                                                                                    |              |
| 9) | for MIPS      |                                                                                                    | Step         |
|    | Survey"       |                                                                                                    | 4            |
|    | section       |                                                                                                    | (2018        |
|    | (such         |                                                                                                    | ) and        |
|    | section       |                                                                                                    | Step         |
|    | specified     |                                                                                                    | 3            |
|    | on page       |                                                                                                    | (2019        |
|    | 21):          |                                                                                                    | ) are        |
|    | "0            |                                                                                                    | the          |
|    | °3.<br>Calaat |                                                                                                    | same         |
|    | Select        |                                                                                                    | step         |
|    | une           |                                                                                                    | IN<br>torres |
|    | correct       |                                                                                                    | terms        |
|    | group         |                                                                                                    | 01<br>What   |
|    | size and      |                                                                                                    | wnat         |
|    | connrm        |                                                                                                    | a user       |
|    | or cancel     |                                                                                                    | would        |

| Ρ | 2019                      | 2020 Final Document                                                                                                    | Reaso  |
|---|---------------------------|----------------------------------------------------------------------------------------------------|--------|
| а | Final                     |                                                                                                    | n for  |
| g | Docume                    |                                                                                                    | Chan   |
| е | nt                        |                                                                                                    | ge     |
| 2 | Under                     |                                                                                                    | In the |
| 2 | "Modify                   |                                                                                                    | 2019   |
|   | Informa                   |                                                                                                    | Guide  |
|   | tion for                  |                                                                                                    | ,      |
|   | a Group                   |                                                                                                    | elimin |
|   | with an                   |                                                                                                    | ated   |
|   | Existing                  |                                                                                                    | Step   |
|   | Registra                  |                                                                                                    | 3      |
|   | tion for                  |                                                                                                    | from   |
|   | the CMS                   |                                                                                                    | the    |
|   | Web                       |                                                                                                    | 2018   |
|   | Interface                 |                                                                                                    | Guide  |
|   | and/or                    |                                                                                                    |        |
|   | CAHPS                     |                                                                                                    |        |
|   | for MIPS                  |                                                                                                    | Scree  |
|   | Survey"                   |                                                                                                    | n      |
|   | section                   |                                                                                                    | shot/  |
|   | (such                     |                                                                                                    | Step   |
|   | section                   |                                                                                                    | 3 not  |
|   | specified                 |                                                                                                    | neces  |
|   | on page                   |                                                                                                    | sary.  |
|   | 21),                      |                                                                                                    |        |
|   | particula                 |                                                                                                    |        |
|   | rly Step                  |                                                                                                    |        |
|   | 3:                        |                                                                                                    |        |
|   |                           |                                                                                                    |        |
|   | Screen                    |                                                                                                    |        |
|   |                           |                                                                                                    |        |
|   | Confi                     | rm Change in Size?                                                                                                    |        |
|   | le M                      |                                                                                                    |        |
|   | Vou have c<br>CMS Web li  | hosen a new group size that doesn't qualify you to participate in the first of the new group size that doesn't qualify you to participate in the new group size, your CMS Web |        |
|   | Interface r<br>group size | sgistration will be deleted. Are you sure you want to change your<br>?                                                                                                    |        |
|   | 048                       | 5-97                                                                                                    |        |
|   |                           |                                                                                                    |        |
|   | Gro                       |                                                                                                    |        |

| Ρ  | 2019                                    | 2020 Final Document                                                                                                    | Reaso       |
|----|-----------------------------------------|----------------------------------------------------------------------------------------------------|-------------|
| а  | Final                                   |                                                                                                    | n for       |
| g  | Docume                                  |                                                                                                    | Chan        |
| е  | nt                                      |                                                                                                    | ge          |
| 2  | Under                                   | Under "Modify Information for a Group with an Existing Registration for the CMS Web Interface and/or CAHPS for MIPS                                                                                                    | In the      |
| 3  | "Modify                                 | Survey" section (such section specified on page 23), particularly Step 4:                                                                                                    | 2019        |
| (2 | Informa                                 |                                                                                                    | Guide       |
| 0  | tion for                                | Screen shot:                                                                                                    | ,           |
| 1  | a Group                                 | Duality Payment APMs * APMs * ApMs * Apms * Apms * | elimin      |
| 8) | with an                                 | Pagesawi Room Room Room Room Room Room Room Roo                                                                                                    | ated        |
| &  | Existing                                | 2019 CMS Web Interface & CAHPS for MIPS Survey Registration<br>Register your capacitations for 004 Not Market as Levels for MMPS and your                                                                                                    | Step        |
| 2  | Registra                                | Industria Tax     Complexition                                                                                                    | 3           |
| 6  | tion for                                | Sol (pie or Upie) La CALOLI O O OS No Banfarica<br>me 60 MARS Ban 25 M C Al Application Sol Application Application Application Application Application Application                                                                                                    | from        |
| (2 | the CMS                                 | Man prince was NB that NC 1079 Annotation management of the Add New Contact<br>1070 Set 1<br>561                                                                                                    | the         |
| 0  | Web                                     |                                                                                                    | 2018        |
| 1  | Interface                               |                                                                                                    | Guide       |
| 9) | and/or                                  |                                                                                                    | •           |
|    | CAHPS                                   |                                                                                                    |             |
|    | for MIPS                                |                                                                                                    | Step        |
|    | Survey"                                 |                                                                                                    | 5           |
|    | section                                 |                                                                                                    | (2018       |
|    | (such                                   |                                                                                                    | ) and       |
|    | section                                 |                                                                                                    | Step        |
|    | specified                               |                                                                                                    | 4           |
|    | on page                                 |                                                                                                    | (2019       |
|    | 21),                                    |                                                                                                    | ) are       |
|    | particula                               |                                                                                                    | the         |
|    | riy Step                                |                                                                                                    | same        |
|    | 5:                                      |                                                                                                    | step        |
|    | Coroon                                  |                                                                                                    | IN<br>torma |
|    | Screen                                  | MIPS v APMs v About v Kimberly v                                                                                                    | of          |
|    | Quality Payment                         | Weit seerscare in<br>Journal Seers<br>Journal Seers                                                                                                    | 01<br>what  |
|    | 48 2018 C                               | CMS Web Interface & CAHPS for MIPS Survey                                                                                                    | wildt       |
|    | Regist     Register your of             | tration<br>ganzations for CMS web Interface & CAMPS for MIPS Survey                                                                                                    | would       |
|    | 1 ORDANIZATION T                        |                                                                                                    |             |
|    | Sample<br>TIN: 00-0107379               | Jrganization © CH4 Veb Interface CAHPS for MIPS Survey<br>Bes 25-49 Edit Construction DC 2029 Register In DC 2029 Register                                                                                                    |             |
|    | Address:<br>123 Main Street, Be<br>Edit | hrsv.NEV24 Contaction: Section 2019 Contaction: Add Name Contact: Add Name Contact                                                                                                    |             |
|    |                                         | Gill Dates                                                                                                    |             |

| Ρ  | 2019                                       | 2020 Final Document                                                                                                    | Reaso  |
|----|--------------------------------------------|----------------------------------------------------------------------------------------------------|--------|
| а  | Final                                      |                                                                                                    | n for  |
| g  | Docume                                     |                                                                                                    | Chan   |
| е  | nt                                         |                                                                                                    | ge     |
| 2  | Under                                      | Under "Modify Information for a Group with an Existing Registration for the CMS Web Interface and/or CAHPS for MIPS                                                                                                    | In the |
| 4  | "Modify                                    | Survey" section (such section specified on page 23), particularly Step 5:                                                                                                    | 2019   |
| (2 | Informa                                    |                                                                                                    | Guide  |
| 0  | tion for                                   | Screen shot:                                                                                                    | ,      |
| 1  | a Group                                    | Quality Payment AMIS's AANA's AANA's AANA' Lawa's ANASA'S ANASA'S ANAS                                                                                                    | elimin |
| 8) | with an                                    | Passa New Point Anna Anna Anna Anna Anna Anna Anna An                                                                                                    | ated   |
| &  | Existing                                   | 2019 CMS Web Interface & CAHPS for MIPS Survey Registration                                                                                                    | Step   |
| 2  | Registra                                   | Image: Construction Section Section S                   | 3      |
| 6  | tion for                                   | Card Application Card Application Provide Card Application Provide Card Application Card Application Card Ap  | from   |
| (2 | the CMS                                    | Mem     Default       Mem     Order       Mem     Order       Mem     Order       Mem     Order       Mem     Order       Mem     Add New Gentact       Gent     Gent                                                                                                    | the    |
| 0  | Web                                        |                                                                                                    | 2018   |
| 1  | Interface                                  |                                                                                                    | Guide  |
| 9) | and/or                                     |                                                                                                    | •      |
|    | CAHPS                                      |                                                                                                    |        |
|    | for MIPS                                   |                                                                                                    | Step   |
|    | Survey"                                    |                                                                                                    | 6      |
|    | section                                    |                                                                                                    | (2018  |
|    | (such                                      |                                                                                                    | ) and  |
|    | section                                    |                                                                                                    | Step   |
|    | specified                                  |                                                                                                    | 5      |
|    | on page                                    |                                                                                                    | (2019  |
|    | 21,                                        |                                                                                                    | ) are  |
|    | particula                                  |                                                                                                    | the    |
|    | rly Step                                   |                                                                                                    | same   |
|    | 6:                                         |                                                                                                    | step   |
|    |                                            |                                                                                                    | in     |
|    | Screen                                     |                                                                                                    | terms  |
|    | Quality Paymer                             | MIRS ar APM ar About Y Embeddy y About Y Embeddy y About Y Embeddy y About Y Embeddy About Y Embeddy About Y E  | OT     |
|    | の<br>Managa Uber Acce                      | CMS Web Interface & CAUDE for MIDE Survey                                                                                                    | what   |
|    | Regis                                      | tration tratio tratio t  | auser  |
|    | 10RSANZATION                               |                                                                                                    | would  |
|    | Sample<br>TIN: 00-010737                   | Organization © CH3 Web Interface<br>Sec.25-97 Edit Beginner Store MPS Survey<br>Reginner Store MPS Survey                                                                                                    |        |
|    | Etersion -<br>Address<br>123 Main Street I | Cencel Registration Cencel Registration Cencel Registration Anno. 101294 Cencel Registration Description Cencel Registration Cencel Registration C  |        |
|    | Edit                                       | An and a second procession<br>An and a second second |        |

| Ρ  | 2019                          | 2020 Final Document                                                                                                    | Reaso  |
|----|-------------------------------|----------------------------------------------------------------------------------------------------|--------|
| а  | Final                         |                                                                                                    | n for  |
| g  | Docume                        |                                                                                                    | Chan   |
| е  | nt                            |                                                                                                    | ge     |
| 2  | Under                         | Under "Modify Information for a Group with an Existing Registration for the CMS Web Interface and/or CAHPS for MIPS                                                                                                    | In the |
| 4  | "Modify                       | Survey" section (such section specified on page 23), particularly Step 6:                                                                                                    | 2019   |
| (2 | Informa                       |                                                                                                    | Guide  |
| 0  | tion for                      | Screen shot:                                                                                                    | ,      |
| 1  | a Group                       | Ouality Payment APMs v About V Laws v Research Research V Research V Rese<br>Research V Research V Research V Research V Research V Research V Research V Research V Research V Research V Research V Research V Research V Research V Research V Research V Research V Research V Research V Research V Research V Re  | elimin |
| 8) | with an                       | Passant Revention Non Annual Annual Annua                                                                                                    | ated   |
| &  | Existing                      | 2019 CMS Web Interface & CAHPS for MIPS Survey Registration                                                                                                    | Step   |
| 2  | Registra                      | Sample Organization                                                                                                    | 3      |
| 6  | tion for                      | Ten de Carde Se de La der Se de Carde Se de Carde Se d    | from   |
| (2 | the CMS                       | Add Team too All by 200 for Add CP TP     Add Team Control       Grid     Add Team Control                                                                                                    | the    |
| 0  | Web                           |                                                                                                    | 2018   |
| 1  | Interface                     |                                                                                                    | Guide  |
| 9) | and/or                        |                                                                                                    |        |
|    | CAHPS                         |                                                                                                    |        |
|    | for MIPS                      |                                                                                                    | Step   |
|    | Survey"                       |                                                                                                    | 7      |
|    | section                       |                                                                                                    | (2018  |
|    | (such                         |                                                                                                    | ) and  |
|    | section                       |                                                                                                    | Step   |
|    | specified                     |                                                                                                    | 6      |
|    | on page                       |                                                                                                    | (2019  |
|    | 21,                           |                                                                                                    | ) are  |
|    | particula                     |                                                                                                    | the    |
|    | rly Step                      |                                                                                                    | same   |
|    | /:                            |                                                                                                    | step   |
|    | <u> </u>                      |                                                                                                    | in     |
|    | Screen                        |                                                                                                    | terms  |
|    | Quality Paymer                | MIRE's APPAR A About Y Knowley Knowley    | OT     |
|    | () Herseys Litter Acce        | CMS Web Interface & CAHPS for MIPS Survey                                                                                                    | wnat   |
|    | Regis     Register your       | tration<br>provide the Hartice & CAR's for MRS Survey                                                                                                    | auser  |
|    | 1 ORGANIZATION                |                                                                                                    | would  |
|    | Sample<br>TIN: 00-010737      | Organization Construction Construction Sector Sector Secto    |        |
|    | Address<br>123 Hain Street, 6 | times 19294 Contacts<br>for Other James and Contacts Additional State Contact Additional Contact Additional Con |        |
|    | Edit                          | An experimentary and the second second secon    |        |

| Ρ  | 2019       | 2020 Final Document                                                                                                    | Reaso   |
|----|------------|----------------------------------------------------------------------------------------------------|---------|
| а  | Final      |                                                                                                    | n for   |
| g  | Docume     |                                                                                                    | Chan    |
| е  | nt         |                                                                                                    | ge      |
| 2  | Under      | Under "View your CMS Web Interface and/or CAHPS for MIPS Survey Registration Summary" section:                           | Edite   |
| 5- | "View      |                                                                                                    | d for   |
| 2  | your       | "The registration system will allow you to view information about the CMS Web Interface and/or CAHPS for MIPS            | clarity |
| 6  | CMS        | Survey registrations for all the groups and virtual groups for which you have a Security Official role for their         | •       |
| (2 | Web        | organization. A green checkmark indicates an existing registration, a yellow semi-circle indicates there is no           |         |
| 0  | Interface  | registration.                                                                                                    |         |
| 1  | and/or     |                                                                                                    |         |
| 8) | CAHPS      | In the screenshot below, Sample Organization is registered for the CMS Web Interface but is not registered to            |         |
| &  | for MIPS   | administer the CAHPS for MIPS Survey. Selecting Show Detail will display the Organization and Contact Information.       |         |
| 2  | Survey     |                                                                                                    |         |
| 7  | Registra   | Note: Each group and virtual group will receive a single Registration ID to track all registration activity.             |         |
| (2 | tion       |                                                                                                    |         |
| 0  | Summar     | To view your group or virtual group's registration information, follow the steps in Section III (Access the Registration |         |
| 1  | у"         | System)."                                                                                                    |         |
| 9) | section:   |                                                                                                    |         |
|    |            |                                                                                                    |         |
|    | "The       |                                                                                                    |         |
|    | registrati |                                                                                                    |         |
|    | on         |                                                                                                    |         |
|    | system     |                                                                                                    |         |
|    | will       |                                                                                                    |         |
|    | allow      |                                                                                                    |         |
|    | you to     |                                                                                                    |         |
|    | view       |                                                                                                    |         |
|    | informa    |                                                                                                    |         |
|    | tion       |                                                                                                    |         |
|    | about      |                                                                                                    |         |
|    | the CMS    |                                                                                                    |         |
|    | Web        |                                                                                                    |         |
|    | Interface  |                                                                                                    |         |
|    | and/or     |                                                                                                    |         |

| Ρ  | 2019      | 2020 Final Document                                                                                                    | Reaso   |
|----|-----------|----------------------------------------------------------------------------------------------------|---------|
| а  | Final     |                                                                                                    | n for   |
| g  | Docume    |                                                                                                    | Chan    |
| е  | nt        |                                                                                                    | ge      |
| 2  | Under     | Under "Cancel Your 2017 Registration for the CMS Web Interface and/or CAHPS for MIPS Survey" section:                                                                                                    | Edite   |
| 7- | "Cancel   |                                                                                                    | d for   |
| 2  | Your      | "If your group or virtual group is registered to participate in MIPS utilizing the CMS Web Interface and/or administering                                                                                                    | clarity |
| 8  | 2017      | the CAHPS for MIPS survey for the 2019 performance period, but wishes to cancel the registration, you can log into the                                                                                                    | •       |
| (2 | Registra  | registration system and cancel the registration any time before the registration period closes on July 1, 2019 at 5:00 pm                                                                                                    |         |
| 0  | tion for  | ET. If you want to re-register the group or virtual group during the registration period after cancelling your registration,                                                                                                    |         |
| 1  | the CMS   | please refer to Section IV (Submit a New Registration) of this guide. Note: You will can't cancel the group or virtual                                                                                                    |         |
| 8) | Web       | group's 2019 registration after July 1, 2019 at 5:00 pm ET.                                                                                                    |         |
| &  | Interface | 1. Complete the steps in Section III (Access the Registration System).                                                                                                    |         |
| 2  | and/or    | 2. Select Cancel Registration under the appropriate registration.                                                                                                    |         |
| 8- | CAHPS     | 3. Once you select Cancel Registration, you will be required to click Continue to cancel your registration or if you                                                                                                    |         |
| 2  | for MIPS  | change your mind, click Cancel.                                                                                                    |         |
| 9  | Survey"   | 4. You have successfully cancelled your registration! Record the Registration Identification Number provided in the                                                                                                    |         |
| (2 | section:  | email notification for your records. If you need to contact the Quality Payment Program to discuss your registration,                                                                                                    |         |
| 0  |           | please provide the Registration Identification Number. All the contacts associated with the registration will also                                                                                                    |         |
| 1  | "If your  | receive an email with the Registration Identification Number confirming your registration cancellation.                                                                                                    |         |
| 9) | group is  | 5. When you return to the list of Connected Practices, you should see that the group or virtual group is no longer                                                                                                    |         |
|    | registere | registered for the CMS Web Interface.                                                                                                    |         |
|    | d to      |                                                                                                    |         |
|    | participa | Note: If you did not intend to cancel the group or virtual group's registration, please follow the guidance in Section IV                                                                                                    |         |
|    | tein      | (Submit a New Registration) to re-register your group before the registration period closes on July 1, 2019 at 5:00 pm                                                                                                    |         |
|    | MIPS      |                                                                                                    |         |
|    | the CMC   | According to the Denomyork Deduction Act of 1005, we never any way include your and to a collection of information                                                                                                    |         |
|    | the CMS   | According to the Paperwork Reduction Act of 1995, no persons are required to respond to a collection of information unloss it displays a valid OMP control number. The valid OMP control number for this information collection is 0029 |         |
|    | Interface | 1314. The time required to complete this information collection is actimated to average 0.25 hours per response                                                                                                    |         |
|    | and/or    | including the time to review instructions search existing data resources, gather the data needed, and complete and                                                                                                    |         |
|    | anu/or    | review the information collection. If you have comments concerning the accuracy of the time estimate(s) or                                                                                                    |         |
|    | ering the | suggestions for improving this form please write to: CMS_7500 Security Boulevard_Attn: PRA Peports Clearance                                                                                                    |         |
|    |           | Officer Mail Ston C4-26-05. Baltimore Maryland 21244-1850                                                                                                    |         |
|    | for MIPS  |                                                                                                    |         |